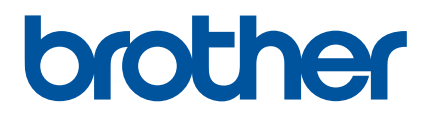

# Korisnički priručnik

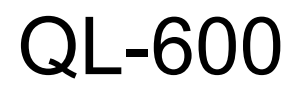

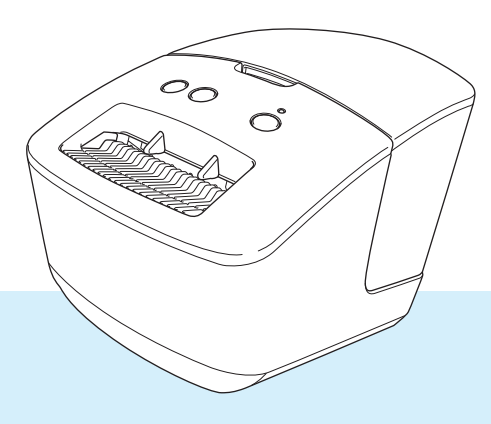

Prvo pročitajte *Sigurnosni priručnik za proizvod*, zatim ovaj *Kratki korisnički priručnik* za pravilan postupak postavljanja. Nakon što pročitate ovaj priručnik, spremite ga na sigurno mjesto gdje mu brzo možete pristupiti.

Verzija 01

# Uvod

## Važna napomena

- Sadržaj ovoga dokumenta i specifikacije proizvoda podliježu izmjenama bez prethodne najave.
- Tvrtka Brother zadržava pravo na izmjene, bez prethodne najave, ovdje sadržanih specifikacija i materijala te neće biti odgovorna za bilo kakvu štetu (uključujući posljedičnu) uzrokovanu oslanjanjem na predstavljeni materijal, uključujući, ali ne ograničavajući se na tipografske i druge greške vezane uz izdavanje.
- Slike zaslona u ovom dokumentu mogu se razlikovati ovisno o operativnom sustavu računala, modelu proizvoda i inačici softvera.
- Prije upotrebe pisača za naljepnice obvezno pročitajte sve dokumente isporučene s pisačem kako biste saznali informacije o sigurnosti i pravilnom radu.
- Pisač na slici može se razlikovati od vašeg pisača.
- Dostupni potrošni materijal može se razlikovati ovisno o zemlji.

# Dostupni priručnici

Posjetite web stranicu Brother support na <u>support.brother.com</u> i kliknite na **Manuals** (Priručnici) na stranici svoga modela kako biste preuzeli najnovije priručnike.

| Sigurnosni priručnik za proizvod <sup>1</sup> | Ovaj priručnik pruža sigurnosne informacije. Pročitajte ga prije upotrebe pisača.                                              |
|-----------------------------------------------|----------------------------------------------------------------------------------------------------|
| Kratki korisnički priručnik <sup>1</sup>      | Ovaj priručnik pruža osnovne informacije o upotrebi pisača.                                                                    |
| Korisnički priručnik <sup>2</sup>             | Ovaj priručnik pruža dodatne informacije o postavkama i radnjama pisača, savjete za rješavanje problema i upute za održavanje. |

<sup>1</sup> Ispisani priručnik u kutiji.

<sup>2</sup> Priručnik u PDF-u na web stranici Brother support.

# Simboli upotrijebljeni u ovom priručniku

U ovom priručniku upotrijebljeni su sljedeći simboli:

|            | Ukazuje na moguću opasnu situaciju koja bi, ako se proizvodom bude rukovalo bez pridržavanja upozorenja i uputa, mogla prouzročiti smrt ili opasne ozljede. |
|------------|----------------------------------------------------------------------------------------------------|
|            | Ukazuje na moguću opasnu situaciju koja bi, ako se ne izbjegne, mogla<br>prouzročiti manje ili umjerene ozljede.                                            |
| VAŽNO      | Ukazuje na informacije ili upute kojih se trebate pridržavati. Njihovim zanemarivanjem mogli biste prouzročiti štetu ili neuspjele radnje.                  |
| 📝 Napomena | Ukazuje na napomene koje pružaju informacije ili smjernice koje vam mogu pomoći da bolje upoznate i učinkovitije upotrebljavate proizvod.                   |

# Općenite sigurnosne mjere

#### DK rola (DK naljepnica i DK traka)

- Koristite samo autentičnu dodatnu opremu i potrošni materijal tvrtke Brother (s oznakama ), ). NEMOJTE koristiti nikakvu neovlaštenu dodatnu opremu ili potrošni materijal.
- Ako je naljepnica pričvršćena na mokru, prljavu ili masnu površinu, lako bi se mogla odlijepiti. Prije nego zalijepite naljepnicu, očistite površinu na koju ćete je zalijepiti.
- DK role upotrebljavaju termalni papir ili foliju čije boje mogu izblijedjeti ili se odlijepiti s površina ako se izlože ultraljubičastom svjetlu, vjetru ili kiši.
- NE IZLAŽITE DK role izravnoj sunčevoj svjetlosti, visokim temperaturama, visokoj vlazi ili prašini. Spremite ih na hladno i mračno mjesto. DK role upotrijebite ubrzo nakon otvaranja paketa.
- Grebanje ispisane površine naljepnice noktima, metalnim predmetima ili dodirivanje ispisane površine vlažnim ili znojnim rukama može prouzročiti promjenu ili izbljeđivanje boje.
- Naljepnice NEMOJTE lijepiti na ljude, životinje ili biljke. Osim toga, naljepnice nikad nemojte bez dozvole lijepiti na javnu ili privatnu imovinu.
- Budući da je kraj DK role napravljen tako da se ne lijepi na navitak naljepnica, posljednja naljepnica možda se neće pravilno izrezati. Ako se to dogodi, uklonite preostale naljepnice, umetnite novu DK rolu i ponovno ispišite posljednju naljepnicu.

Napomena: Zbog toga bi broj DK naljepnica sadržanih na svakoj DK roli mogao biti veći od naznačenog na paketu.

- Ako se naljepnica ukloni nakon što se zalijepi na površinu, dio naljepnice možda se neće odvojiti.
- Prije uporabe CD/DVD naljepnica obavezno slijedite upute iz korisničkog priručnika CD/DVD čitača o lijepljenju CD/DVD naljepnica.
- NEMOJTE koristiti naljepnice za CD/DVD u CD/DVD čitaču s utorom za stavljanje diska.
- Kada CD/DVD naljepnicu zalijepite na CD/DVD, NEMOJTE ju guliti jer biste mogli skinuti tanki površinski sloj na disku i tako ga oštetiti.
- NE LIJEPITE CD/DVD naljepnice na CD/DVD diskove predviđene za uporabu s tintnim pisačima. Naljepnice se lako odljepljuju s ovih diskova, a uporaba diskova s odlijepljenim naljepnicama može dovesti do gubitka ili oštećenja podataka.
- Prilikom lijepljenja CD/DVD naljepnica koristite aplikator koji ste dobili s rolama CD/DVD naljepnica. U protivnom biste mogli oštetiti CD/DVD čitač.
- Korisnici preuzimaju punu odgovornost za lijepljenje CD/DVD naljepnica. Tvrtka Brother ne prihvaća odgovornost za bilo kakav gubitak ili oštećenje podataka koji su uzrokovani neodgovarajućom uporabom CD/DVD naljepnica.
- Pazite da ne ispustite DK rolu.
- DK role koriste termalni papir i termalnu foliju. I naljepnica i ispis izblijedjet će ako se izlože sunčevoj svjetlosti i toplini.

NEMOJTE koristiti DK role za vanjsku uporabu gdje je potrebna izdržljivost.

- Ovisno o području, materijalu i uvjetima okoline, naljepnica bi se mogla odlijepiti ili se tako zalijepiti da se više ne može ukloniti ili bi se boja naljepnice mogla promijeniti ili prenijeti na druge predmete. Prije nego što zalijepite naljepnicu, provjerite klimatske uvjete i materijal. Testirajte naljepnicu tako da mali dio naljepnice zalijepite na neupadljivo mjesto na predviđenoj površini.
- Ako rezultati ispisa nisu sukladni očekivanjima, koristite se opcijama za prilagodbu u upravljačkom programu ili u programu Printer Setting Tool (Alat za postavljanje pisača).

# Sadržaj

# Dio I Osnovne radnje

| 1 | Postavljanje pisača za naljepnice                                                                   | 2  |
|---|----------------------------------------------------------------------------------------------------|----|
|   | Opis dijelova                                                                                       | 2  |
|   | Sprijeda                                                                                            | 2  |
|   | Straga                                                                                              | 3  |
|   | Povezivanje kabela napajanja                                                                        | 4  |
|   | Postavljanje DK role                                                                                | 5  |
|   | Uključivanje i isključivanje napajanja                                                              | 7  |
| 2 | lspisivanje pomoću računala (P-touch Editor)                                                        | 8  |
|   | Instaliranje upravljačkog programa pisača i softvera na računalo                                    | 8  |
|   | Povezivanje pisača za naljepnice s računalom                                                        | 8  |
|   | Ispisivanje s računala                                                                              | 9  |
|   | Dostupne aplikacije                                                                                 | 9  |
|   | Izrada naljepnica na računalu                                                                       | 10 |
|   | Pričvršćivanje naljepnica                                                                           | 11 |
|   | Instaliranje upravljačkog programa pisača i softvera na računalo koje nije povezano<br>s internetom | 11 |
| 3 | Promjena postavki pisača za naljepnice                                                              | 12 |
|   | Printer Setting Tool za Windows                                                                     | 12 |
|   | Prije upotrebe aplikacije Printer Setting Tool                                                      | 12 |
|   | Upotreba aplikacije Printer Setting Tool za Windows                                                 | 13 |
|   | Postavke uređaja za Windows                                                                         | 15 |
|   | Dijaloški okvir postavki                                                                            | 15 |
|   | Traka izbornika                                                                                     | 17 |
|   | Kartica Basic (Osnovno)                                                                             | 17 |
|   | Primjena promjena postavki na više pisača za naljepnice                                             | 18 |
|   | Printer Setting Tool za Mac                                                                         | 19 |
|   | Prije upotrebe aplikacije Printer Setting Tool                                                      | 19 |
|   | Upotreba aplikacije Printer Setting Tool za Mac                                                     | 19 |
|   |                                                                                                    |    |

# Dio II Aplikacija

4

| Kako upotrebljavati P-touch Editor     | 23 |
|----------------------------------------|----|
| Za Windows                             |    |
| Pokretanje aplikacije P-touch Editor   |    |
| Ispisivanje aplikacijom P-touch Editor |    |

|     | Za Mac                                                                          | 27       |
|-----|---------------------------------------------------------------------------------|----------|
|     | Pokretanje aplikacije P-touch Editor                                            | 27       |
|     | Načini rada                                                                     |          |
| 5   | Kako se služiti aplikacijom P-touch Library (samo za Windows)                   | 29       |
|     | Pokretanje programa P-touch Library                                             |          |
|     | Otvaranje i uređivanje predložaka                                               | 31       |
|     | Ispisivanje predložaka                                                          | 32       |
|     | Traženje predložaka                                                             |          |
| 6   | Kako ažurirati softver P-touch                                                  | 35       |
|     | Ažuriranje aplikacije P-touch Editor (samo za Windows)                          | 35       |
|     | Ažuriranje firmvera                                                             |          |
|     | Za Windows                                                                      |          |
|     | Za Mac                                                                          | 39       |
| Dio | III Dodatak                                                                     |          |
| 7   | Resetiranje pisača za naljepnice                                                | 42       |
|     | Resetiranie postavki uređaja na tvorničke postavke gumbima pisača za naljepnice |          |
|     | Resetiranje postavki uređaja aplikacijom Printer Setting Tool                   | 42       |
| 8   | Održavanje                                                                      | 43       |
|     | Čišćenje vanjskog dijela uređaja                                                | 43       |
|     | Čišćenje izlaza za naljepnice                                                   | 43       |
|     | Samočišćenje ispisne glave                                                      | 43       |
| 9   | Rješavanje problema                                                             | 44       |
|     | Pregled                                                                         | 44       |
|     | Problemi s instalacijom upravljačkog programa (za Windows)                      | 44       |
|     | LED pokazatelji                                                                 |          |
|     | Problemi s ispisivanjem                                                         | 47<br>50 |
| 10  | Specifikacije projavodo                                                         | E4       |
| 10  | Specifikacije proizvoda                                                         | 51       |
|     | Specifikacije pisača za naljepnice<br>Radno okruženje                           | 51<br>51 |
|     |                                                                                 |          |
| 11  | Ispisivanje izravno iz drugog Windowsova softvera                               | 52       |
|     | Postavljanje upravljačkog programa pisača                                       |          |
|     | Kartica Basic (Usnovno)                                                         |          |
|     | Nanica Auvanceu (Napreuno)<br>Kartica Other (Ostalo)                            |          |
|     | Ispisivanie iz drugog Windowsova softvera                                       |          |
|     |                                                                                 |          |

Dio I

# Osnovne radnje

| Postavljanje pisača za naljepnice            | 2  |
|----------------------------------------------|----|
| Ispisivanje pomoću računala (P-touch Editor) | 8  |
| Promjena postavki pisača za naljepnice       | 12 |

# Postavljanje pisača za naljepnice

# Opis dijelova

# Sprijeda

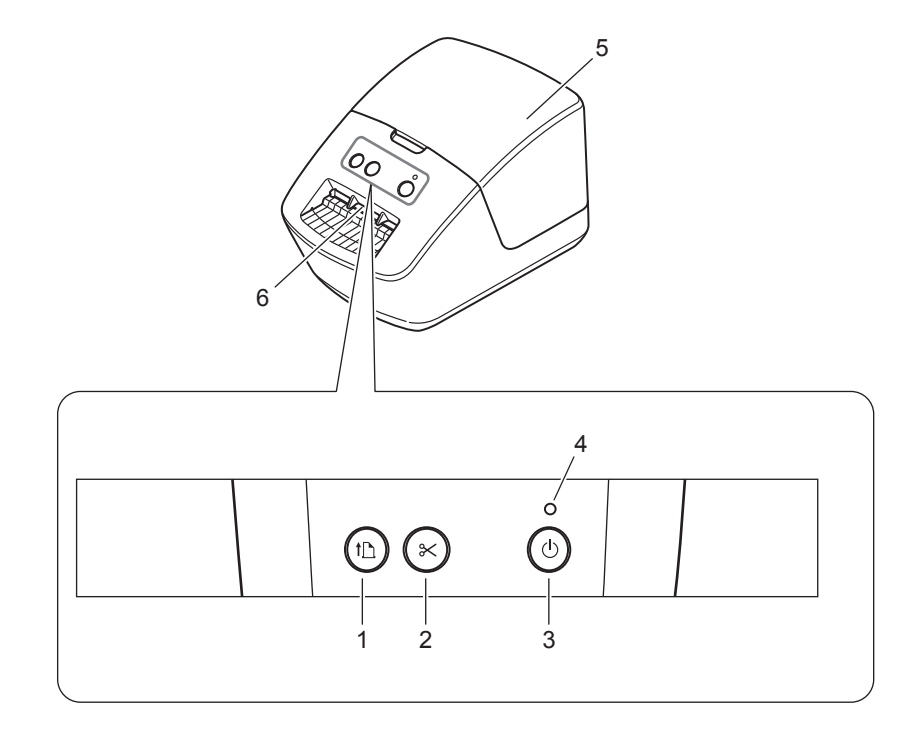

- 1 Gumb za uvlačenje
- 2 Gumb za rezanje
- 3 Gumb za napajanje

- 4 LED lampica statusa
- 5 Poklopac spremnika za DK rolu
- 6 Prorez za izlaz naljepnice

Postavljanje pisača za naljepnice

# Straga

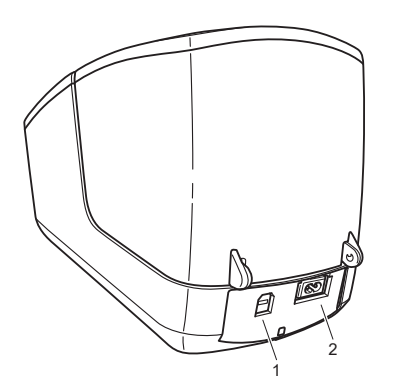

- 1 USB priključak
- 2 Priključak za AC napajanje

1

Postavljanje pisača za naljepnice

# Povezivanje kabela napajanja

Povežite kabel AC napajanja s pisačem. Zatim ukopčajte kabel AC napajanja u električnu utičnicu.

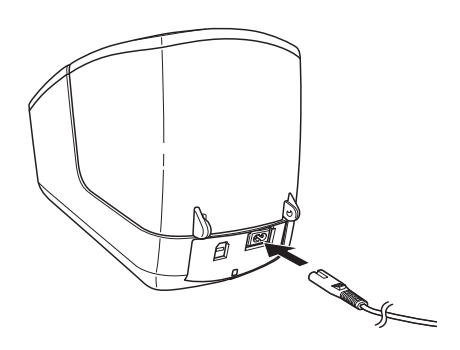

## VAŽNO

Nemojte upotrebljavati pisač u područjima u kojima se naponi izvora napajanja razlikuju od navedenog napona pisača. Za detalje o odgovarajućem naponu pogledajte *Specifikacije proizvoda* na stranici 51.

# Postavljanje DK role

1 Držite pisač za prednju stranu i čvrstim pokretom podignite poklopac spremnika za DK rolu kako biste ga otvorili.

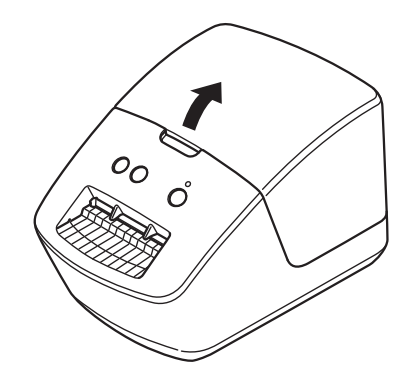

2 Stavite DK rolu u vodilicu navitka role (1).

- Pazite da krak navitka role (2) čvrsto sjedne u vodilicu navitka role.
- Pazite da stabilizator (3) ude u udubljenje pisača.

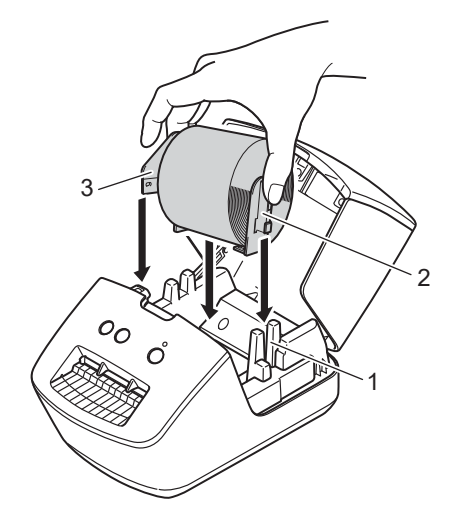

3 Provucite DK rolu kroz pisač.

- Poravnajte rub DK role s uspravnim rubom proreza za izlaz naljepnice.
- Provjerite je li DK rola ravno provučena kako se naljepnice ne bi iskrivile.

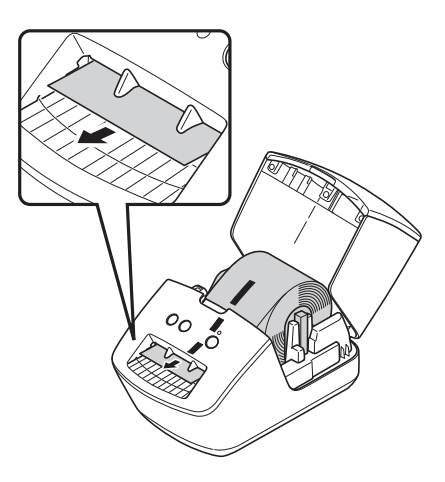

- Gurnite prvu naljepnicu kroz prorez za izlaz naljepnice tako da rub dođe do proreza, kao što je prikazano na slici.
- 4 Zatvorite poklopac spremnika za DK rolu.

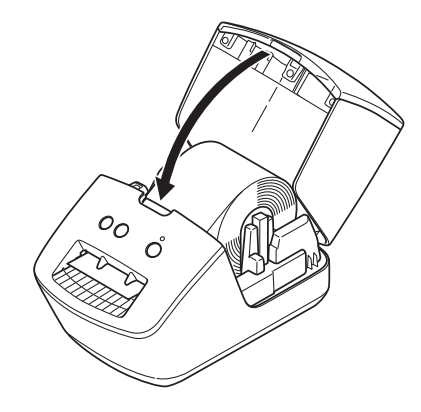

### VAŽNO

- Ne ostavljajte ispisane naljepnice u pisaču. U protivnom bi moglo doći do zaglavljivanja naljepnica.
- Ako ne upotrebljavate pisač, izvadite sve DK role iz pisača i zatvorite poklopac spremnika za DK rolu kako se u pisaču ne bi skupljala prašina i prljavština.

# Uključivanje i isključivanje napajanja

**Uključivanje**: Pritisnite gumb za napajanje ((<sup>1</sup>)) kako biste uključili pisač. LED lampica statusa zasvijetlit će zeleno.

#### VAŽNO

- Ako je umetnuta DK naljepnica rezana po kalupu, rub naljepnice poravnat će se automatski nakon što pritisnete gumb za napajanje.
- Ako je postavljena druga naljepnica, pritisnite gumb za uvlačenje ( $\downarrow \Box$ ) kako bi se poravnao rub naljepnice.

**Isključivanje**: Ponovno pritisnite i držite pritisnutim gumb za napajanje ((<sup>1</sup>)) kako biste isključili pisač.

# Ispisivanje pomoću računala (P-touch **Editor**)

# Instaliranje upravljačkog programa pisača i softvera na računalo

Kako biste ispisivali s računala s operativnim sustavima Windows ili Mac, instalirajte upravljački program pisača, P-touch Editor i ostale aplikacije na računalo.

#### Softver za Windows:

Upravljački program pisača, P-touch Editor, P-touch Update Software, i Printer Setting Tool (Alat za postavljanje pisača)

#### Softver za Mac:

Upravljački program pisača, P-touch Editor, P-touch Update Software i Printer Setting Tool (Alat za postavljanje pisača)

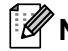

## 🖉 Napomena

Ako računalo nije povezano s internetom, pogledajte Instaliranje upravljačkog programa pisača i softvera na računalo koje nije povezano s internetom na stranici 11.

- 1) Posjetite install.brother kako biste preuzeli instalacijski program za najnoviji softver i priručnike.
- Dvaput kliknite preuzetu EXE datoteku (za Windows) ili DMG datoteku (za Mac) i pratite upute na zaslonu za nastavak instalacije.
- Po završetku instalacije zatvorite dijaloški okvir.

# Povezivanje pisača za naljepnice s računalom

Možete povezati pisač s računalom s operativnim sustavom Windows ili Mac putem USB kabela.

- Uvjerite se da je pisač isključen prije priključivanja USB kabela.
- Priključite USB kabel u USB priključak na stražnjem dijelu pisača i zatim u računalo.

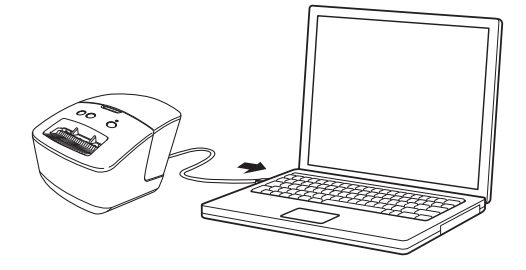

Uključite pisač.

# Ispisivanje s računala

## Dostupne aplikacije

Kako biste se učinkovito koristili pisačem, dostupne su brojne aplikacije i funkcije.

Da biste mogli upotrebljavati ove aplikacije, morate instalirati upravljački program pisača.

Posjetite install.brother kako biste preuzeli instalacijski program za aplikacije i upravljački program pisača.

| Aplikacija                                            | Windows  | Мас | Značajke                                                                                                    |
|-------------------------------------------------------|----------|-----|----------------------------------------------------------------------------------------------------|
| P-touch Editor                                        | 2        | \$  | Dizajnira i ispisuje prilagođene naljepnice ugrađenim alatima<br>za crtanje, tekst u raznim fontovima i stilovima, uvezene<br>grafičke prikaze i crtične kodove. |
|                                                       |          |     | Upravlja predlošcima aplikacije P-touch Editor i ispisuje ih.                                                                                                    |
| P-touch Library                                       | <b>v</b> |     | Aplikaciju P-touch Library možete upotrebljavati za ispisivanje predložaka.                                                                                      |
|                                                       |          |     | Ova se aplikacija instalira pomoću aplikacije P-touch Editor.                                                                                                    |
| P-touch Update Software                               | ~        | ✓   | Ažurira softver na najnoviju inačicu.                                                                                                    |
| Printer Setting Tool (Alat<br>za postavljanje pisača) | V        | ~   | Određuje postavke pisača s računala.                                                                                                    |

## Izrada naljepnica na računalu

Postoje različiti načini ispisivanja ovim pisačem.

U nastavku je opisan postupak ispisivanja s računala pomoću aplikacije P-touch Editor.

- 1 Pokrenite aplikaciju P-touch Editor i zatim otvorite dokument koji želite ispisati.
- 2 Izradite dizajn naljepnice.
- Orovjerite opcije rezanja.
- Odaberite File (Datoteka) > Print (Ispiši) ili kliknite ikonu Print (Ispiši).

#### Opcije rezanja

Opcije rezanja omogućuju da odredite kako će se traka uložiti i odrezati kod ispisivanja. Upotrijebite upravljački program pisača kako biste odabrali opciju rezanja kod ispisivanja s računala.

| Automatsko rezanje | Odreži na kraju | Slika   |
|--------------------|-----------------|---------|
| Ne                 | Da              | ABC ABC |
| Ne                 | Ne              | ABC ABC |
| Da                 | Da ili Ne       | ABC     |

## Pričvršćivanje naljepnica

- Odvojite naljepnicu od podloge.
  - Postavite naljepnicu i prstom je čvrsto pritišćite od vrha do dna kako biste je pričvrstili.

#### Rapomena

Naljepnice će možda biti teško pričvrstiti na površine koje su vlažne, prljave ili neravne. Naljepnice bi se mogle jednostavno odlijepiti s tih površina.

# Instaliranje upravljačkog programa pisača i softvera na računalo koje nije povezano s internetom

- Na računalu koje je povezano s internetom posjetite <u>support.brother.com</u>, odaberite svoj model i otvorite stranicu **Downloads** (Preuzimanja).
- 2 Odaberite operativni sustav računala koje nije povezano s internetom.
- 3 Preuzmite potrebne datoteke.

#### VAŽNO

Morate preuzeti barem upravljački program pisača i P-touch Editor kako bi računalo moglo rabiti pisač.

#### Windows

- Nemojte upotrijebiti **Software/Document Installer** (Instalacijski program za softver/dokumente) jer vam je za to potrebna aktivna internetska veza.
- Pojedinačno preuzmite svaku vrstu softvera, na primjer upravljački program pisača ili P-touch Editor.

#### Мас

#### Preuzmite Cjelokupni softverski paket.

- Preuzetu EXE datoteku (za Windows) ili DMG datoteku (za Mac) kopirajte iz mape Preuzimanja na uklonjivi medij (na primjer na USB izbrisivi memorijski pogon ili CD-ROM).
- 5 Preuzete datoteke kopirajte s uklonjivog medija na računalo koje nije povezano s internetom.
- 6 Dvaput kliknite preuzete datoteke i pridržavajte se uputa na zaslonu kako biste nastavili s instalacijom.
- 7 Po završetku instalacije zatvorite dijaloški okvir.

3

# Promjena postavki pisača za naljepnice

# **Printer Setting Tool za Windows**

Pomoću aplikacije Printer Setting Tool (Alat za postavljanje pisača) možete odrediti postavke uređaja pisača i postavke za P-touch Template služeći se računalom s operativnim sustavom Windows.

# 🖉 Napomena

Printer Setting Tool (Alat za postavljanje pisača) može se instalirati pomoću instalacijskog programa za softver/dokumentaciju. Više informacija potražite u *Instaliranje upravljačkog programa pisača i softvera na računalo* na stranici 8.

## Prije upotrebe aplikacije Printer Setting Tool

- Uvjerite se da je kabel AC napajanja povezan s pisačem i električnom utičnicom.
- Uvjerite se da je upravljački program pisača pravilno instaliran i da možete ispisivati.
- Povežite pisač i računalo USB kabelom.

# Upotreba aplikacije Printer Setting Tool za Windows

- Povežite pisač koji želite konfigurirati s računalom.
  - Pokrenite Printer Setting Tool (Alat za postavljanje pisača).
    - Za Windows 7:

Kliknite Start > Svi programi > Brother > Label & Mobile Printer > Printer Setting Tool (Alat za postavljanje pisača).

Za Windows 8 / Windows 8.1:

Na zaslonu Aplikacije kliknite Printer Setting Tool (Alat za postavljanje pisača).

Za Windows 10:

Kliknite Start > Brother > Printer Setting Tool (Alat za postavljanje pisača).

Pojavit će se glavni prozor.

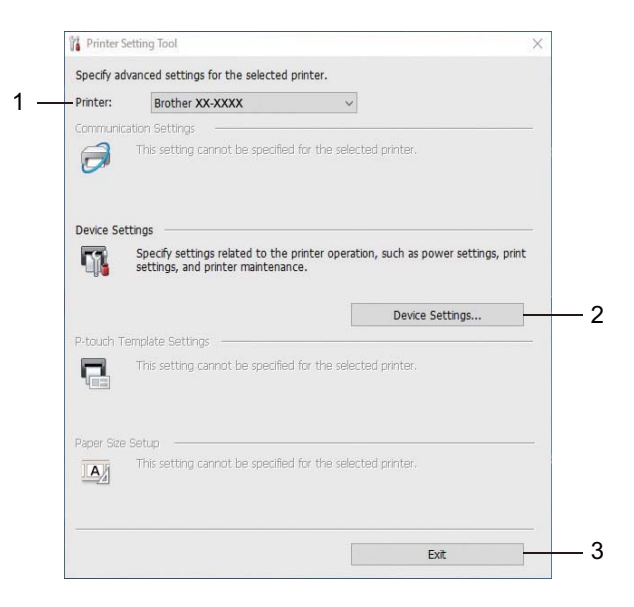

1 Printer (Pisač)

Prikazuju se povezani pisači.

2 Device Settings (Postavke uređaja)

Određuje postavke uređaja. Primjerice, postavke napajanja.

- 3 Exit (Izlaz) Zatvara prozor.
- Provjerite je li se pisač koji želite konfigurirati pojavio pokraj oznake Printer (Pisač). Ako se pojavio drugi pisač, s padajućeg popisa odaberite željeni pisač.

Odaberite postavke koje želite promijeniti i odredite ili promijenite postavke u dijaloškom okviru. Za više informacija o dijaloškim okvirima postavki pogledajte *Postavke uređaja za Windows* na stranici 15. 5 Kliknite **Apply** (Primijeni) kako biste primijenili postavke na pisač.

6 U glavnom prozoru kliknite **Exit** (Izlaz) kako biste dovršili određivanje postavki.

## VAŽNO -

Koristite Printer Setting Tool (Alat za postavljanje pisača) za konfiguraciju pisača *samo* kad je pisač u stanju pripravnosti. Pisač bi mogao raditi neispravno ako ga pokušate konfigurirati dok obrađuje ili ispisuje ispisni zadatak.

# Postavke uređaja za Windows

Upotrebljavajte **Device Settings** (Postavke uređaja) u aplikaciji Printer Setting Tool (Alat za postavljanje pisača) kako biste odredili ili promijenili postavke kada pisač povezujete s računalom služeći se USB kabelom. Ne samo da možete promijeniti postavke uređaja za jedan pisač, već ujedno možete primijeniti iste postavke na više pisača.

Kod ispisivanja s računalne aplikacije razne postavke za ispisivanje mogu se odrediti iz upravljačkog programa pisača. Međutim, upotrebom **Device Settings** (Postavke uređaja) u aplikaciji Printer Setting Tool (Alat za postavljanje pisača) moći ćete odrediti naprednije postavke.

Kada otvorite **Device Settings** (Postavke uređaja), preuzet će se i prikazati trenutačne postavke pisača. Ako se trenutačne postavke ne mogu dohvatiti, prikazat će se prethodne postavke. Ako se trenutačne postavke ne mogu dohvatiti, prikazat će se tvorničke postavke ovoga uređaja.

## Dijaloški okvir postavki

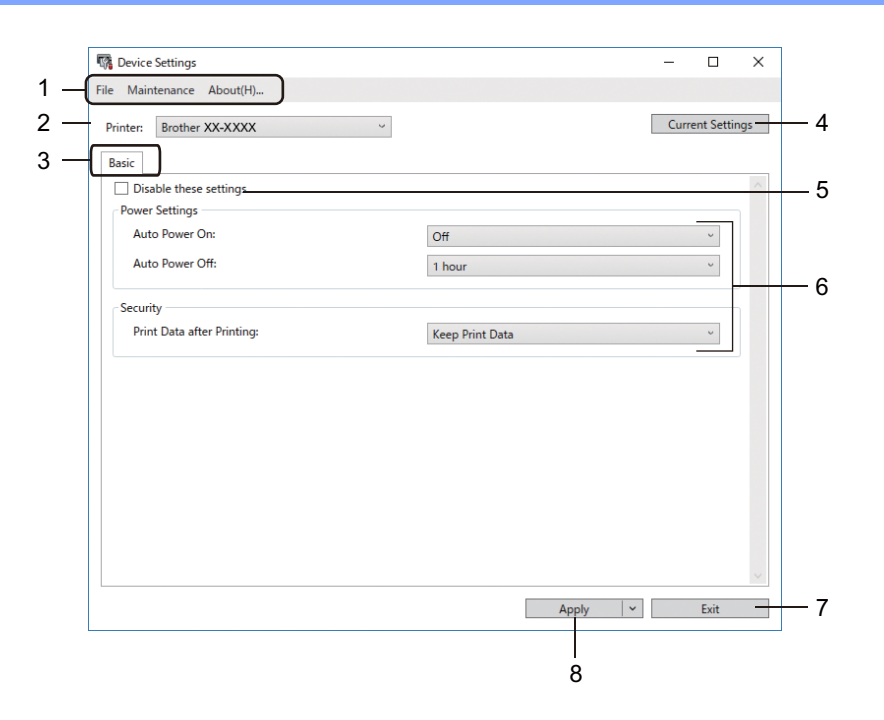

#### 1 Traka izbornika

Naredbe su razvrstane u svakom izborniku (File (Datoteka), Maintenance (Održavanje) i About (Više o)) prema funkciji.

### 2 Printer (Pisač)

Određuje se pisač koji želite konfigurirati.

#### 3 Kartice postavki

Sadrže postavke koje se mogu odrediti ili promijeniti.

## 🖉 Napomena

Ako se u kartici pojavi **b**, postavke u toj kartici ne mogu se promijeniti. Osim toga, postavke u kartici neće se primijeniti na pisač, čak i ako se klikne **Apply** (Primijeni). Postavke u kartici neće se spremiti ili izvesti kada upotrebljavate naredbe **Save in Command File** (Spremi u naredbenu datoteku) ili **Export** (Izvoz).

#### 4 Current Settings (Trenutačne postavke)

Dohvaća postavke s trenutačno povezanog pisača i prikazuje ih u dijaloškom okviru. Dohvatit će se i

postavke za parametre u karticama sa simbolom 脳.

#### 5 Disable these settings (Onemogući ove postavke)

Kada se odabere ovaj potvrdni okvir, u kartici će se pojaviti 🌇 , a postavke se više neće moći odrediti ili promijeniti.

Postavke u kartici u kojoj se pojavio simbol **b** neće se primijeniti na pisač, čak i ako se klikne **Apply** (Primijeni). Osim toga, postavke u kartici neće se spremiti ili izvesti kada upotrebljavate naredbu **Export** (Izvoz).

### 6 Parametri

Prikazuje trenutačne postavke.

#### 7 Exit (Izlaz)

Izlazi iz **Device Settings** (Postavke uređaja) i vraća se na glavni prozor aplikacije Printer Setting Tool (Alat za postavljanje pisača).

#### 8 Apply (Primijeni)

Primjenjuje postavke na pisač.

Kako bi se prikazale trenutačne postavke, iz padajućeg popisa odaberite Check Setting (Provjera postavke).

## Traka izbornika

Opcije izbornika File (Datoteka)

- Apply Settings to the Printer (Postavke primijeni na pisač)
   Primjenjuje postavke na pisač.
- Check Setting (Provjera postavki)
   Prikazuje trenutačne postavke.
- Import (Uvoz)

Uvozi izvezenu datoteku.

• Export (Izvoz)

Sprema trenutačne postavke u datoteku.

Opcije izbornika Maintenance (Održavanje)

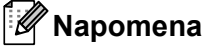

Za prikaz pojedinih stavki na računalu ili pisaču morate imati povlastice administratora. Provjerite imate li povlastice administratora za pisač tako da kliknete izbornik **Svojstva pisača**, zatim karticu **Sigurnost**.

• Reset to Factory Defaults (Resetiranje na tvornički zadane postavke)

Postavke uređaja u kartici Basic (Osnovno) resetiraju se na tvorničke postavke.

Option Settings (Postavke opcija)

Ako je odabran potvrdni okvir **Do not display an error message if the current settings cannot be retrieved at startup** (Ne prikazuj poruku o pogrešci ako se trenutačne postavke ne mogu dohvatiti tijekom pokretanja), poruka se sljedeći put neće prikazati.

## Kartica Basic (Osnovno)

Auto Power On (Automatsko uključivanje napajanja)

Određuje hoće li se pisač automatski uključiti kada se kabel AC napajanja ukopča u električnu utičnicu.

Auto Power Off (Automatsko isključivanje napajanja)

Određuje koliko će vremena proći dok se pisač automatski ne isključi.

• Print Data after Printing (Podaci ispisa nakon ispisa)

Određuje hoće li se podaci ispisa nakon ispisa obrisati.

Promjena postavki pisača za naljepnice

## Primjena promjena postavki na više pisača za naljepnice

- 1 Nakon primjene postavki na prvi pisač, odvojite ga od računala i zatim spojite drugi pisač.
- 2 Odaberite novopovezani pisač iz padajućeg popisa **Printer** (Pisač).
- 3 Kliknite **Apply** (Primijeni). Iste postavke koje su primijenjene na prvi pisač sada se primjenjuju i na drugi pisač.
- 4 Ponovite korake 🌒 🕄 za sve pisače čije postavke želite promijeniti.

## 🖉 Napomena

Da biste trenutačne postavke spremili u datoteku, kliknite File (Datoteka) > Export (Izvoz).

Iste postavke mogu se primijeniti na drugi pisač tako da kliknete **File** (Datoteka) > **Import** (Uvoz) te zatim odaberete datoteku izvezenih postavki. Za više informacija pogledajte *Postavke uređaja za Windows* na stranici 15.

# Printer Setting Tool za Mac

Aplikacijom Printer Setting Tool (Alat za postavljanje pisača) možete odrediti postavke komunikacije pisača i postavke uređaja s računala s operativnim sustavom Mac. Ne samo da možete promijeniti postavke uređaja za jedan pisač, već ujedno možete primijeniti iste postavke na više pisača.

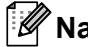

🖉 Napomena

Printer Setting Tool (Alat za postavljanje pisača) može se instalirati pomoću instalacijskog programa za softver/dokumentaciju. Više informacija potražite u Instaliranje upravljačkog programa pisača i softvera na računalo na stranici 8.

## Prije upotrebe aplikacije Printer Setting Tool

- Uvjerite se da je kabel AC napajanja povezan s pisačem i električnom utičnicom.
- Uvjerite se da je upravljački program pisača pravilno instaliran i da možete ispisivati.
- Povežite pisač i računalo USB kabelom.

# Upotreba aplikacije Printer Setting Tool za Mac

- Povežite pisač koji želite konfigurirati s računalom.
- 2 Kliknite Macintosh HD > Aplikacije > Brother > Printer Setting Tool (Alat za postavljanje pisača) > Printer Setting Tool.app.

Pojavit će se prozor **Printer Setting Tool** (Alat za postavljanje pisača).

- 3 Provjerite je li se pisač koji želite konfigurirati pojavio pokraj oznake **Printer** (Pisač). Ako se pojavi drugi pisač, iz skočnog popisa odaberite željeni pisač.
- 4) Odaberite bilo koju karticu postavki, zatim odredite ili promijenite postavke.
- 5 Kliknite Apply Settings to the Printer (Postavke primijeni na pisač) kako biste postavke primijenili na pisač.

Kliknite Exit (Izlaz).

#### VAŽNO

Koristite Printer Setting Tool (Alat za postavljanje pisača) za konfiguraciju pisača samo kad je pisač u stanju pripravnosti. Pisač bi mogao raditi neispravno ako ga pokušate konfigurirati dok obrađuje ili ispisuje ispisni zadatak.

Promjena postavki pisača za naljepnice

# Dijaloški okvir postavki

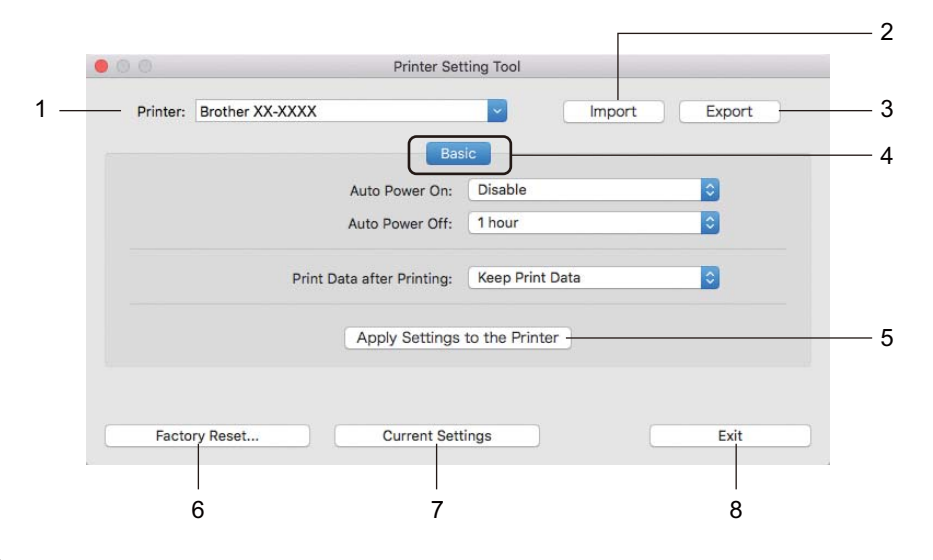

### 1 Printer (Pisač)

Prikazuju se povezani pisači.

- 2 Import (Uvoz) Uvozi postavke iz datoteke.
- 3 Export (Izvoz) Sprema trenutačne postavke u datoteku.
- 4 Kartice postavki Sadrže postavke koje možete odrediti ili promijeniti.
- 5 Apply Settings to the Printer (Postavke primijeni na pisač) Primjenjuje postavke na pisač.
- 6 Factory Reset (Resetiranje na tvorničke postavke) Postavke uređaja u kartici Basic (Osnovno) resetiraju se na tvorničke postavke.
- 7 Current Settings (Trenutačne postavke)
   Dohvaća postavke s trenutačno povezanog pisača i prikazuje ih u dijaloškom okviru.
- 8 Exit (Izlaz)

Izlazi iz aplikacije Printer Setting Tool (Alat za postavljanje pisača).

## Kartica Basic (Osnovno)

Auto Power On (Automatsko uključivanje napajanja)

Određuje hoće li se pisač automatski uključiti kada se kabel AC napajanja ukopča u električnu utičnicu.

• Auto Power Off (Automatsko isključivanje napajanja)

Određuje koliko vremena treba proći prije nego se pisač automatski isključi kada je spojen u električnu utičnicu.

• Print Data after Printing (Podaci ispisa nakon ispisa)

Određuje hoće li se podaci ispisa nakon ispisa obrisati.

## Primjena promjena postavki na više pisača za naljepnice

1 Nakon primjene postavki na prvi pisač odvojite pisač od računala i zatim spojite drugi pisač na računalo.

- 2 Odaberite novopovezani pisač iz padajućeg popisa **Printer** (Pisač).
- 3 Kliknite Apply Settings to the Printer (Postavke primijeni na pisač). Iste postavke koje su primijenjene na prvi pisač sada se primjenjuju i na drugi pisač.
- 4 Ponovite korake 🌒 🕄 za sve pisače čije postavke želite promijeniti.

#### **Napomena**

Da biste spremili trenutačne postavke u datoteku, kliknite Export (Izvoz).

Iste postavke mogu se primijeniti na drugi pisač tako da kliknete **Import** (Uvoz) i odaberete datoteku izvezenih postavki. Za više informacija pogledajte *Dijaloški okvir postavki* na stranici 20.

Dio II

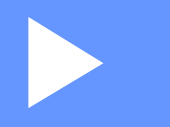

# Aplikacija

| Kako upotrebljavati P-touch Editor          | 23 |
|---------------------------------------------|----|
| Kako se služiti aplikacijom P-touch Library |    |
| (samo za Windows)                           | 29 |
| Kako ažurirati softver P-touch              | 35 |

# 

# Kako upotrebljavati P-touch Editor

Ako želite koristiti pisač za naljepnice s računalom, instalirajte aplikaciju P-touch Editor i upravljački program pisača.

Za preuzimanje najnovijih upravljačkih programa i softvera posjetite support.brother.com i idite na stranicu Downloads (Preuzimania) svog modela.

# Za Windows

## Pokretanje aplikacije P-touch Editor

Pokrenite aplikaciju P-touch Editor

#### Za Windows 7:

Kliknite Start > Svi programi > Brother P-touch > P-touch Editor 5.2 ili dvaput kliknite ikonu prečaca P-touch Editor 5.2 na radnoj površini.

#### Za Windows 8 / Windows 8.1:

Kliknite P-touch Editor 5.2 na zaslonu Aplikacije ili dvaput kliknite ikonu P-touch Editor 5.2 na radnoj površini.

#### Za Windows 10:

Kliknite Start > P-touch Editor 5.2 pod Brother P-touch ili dvaput kliknite ikonu P-touch Editor 5.2 na radnoj površini.

Kada se pokrene aplikacija P-touch Editor, odaberite želite li izraditi novi izgled ili otvoriti postojeći.

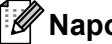

### Napomena

Da biste promijenili način funkcioniranja aplikacije P-touch Editor kod pokretanja, kliknite **Tools** (Alati) > Options (Opcije) u traci izbornika aplikacije P-touch Editor kako bi se prikazao dijaloški okvir Options (Opcije). Na lijevoj strani odaberite naslov General (Općenito), zatim željenu postavku u okviru s popisom Operations (Radnje) pod Startup Settings (Postavke pokretanja). Tvornička postavka je Display New View (Prikaži novi pregled).

Kako upotrebljavati P-touch Editor

3 Odaberite jednu od prikazanih opcija.

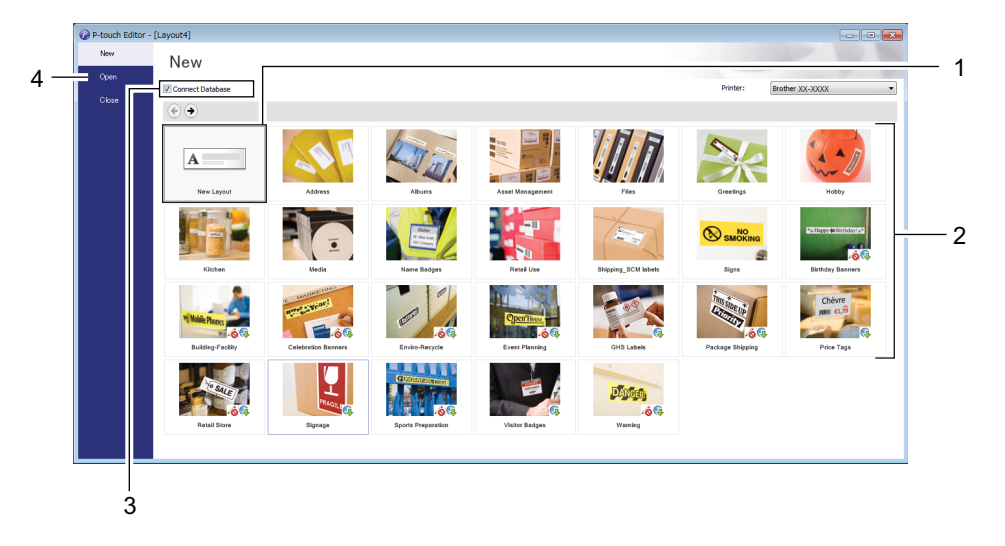

- 1 Kako biste izradili novi izgled, dvaput kliknite **New Layout** (Novi izgled) ili kliknite **New Layout** (Novi izgled), zatim kliknite →.
- 2 Kako biste izradili novi izgled koristeći se unaprijed postavljenim izgledom, dvaput kliknite gumb za kategoriju, zatim kliknite →.
- 3 Kako biste unaprijed postavljeni izgled povezali s bazom podataka, odaberite potvrdni okvir pokraj **Connect Database** (Poveži bazu podataka).
- 4 Kako biste otvorili postojeći izgled, kliknite Open (Otvori).

## Ispisivanje aplikacijom P-touch Editor

#### Način rada Express

Ovaj način rada omogućuje brzu izradu izgleda koji sadrže tekst i slike.

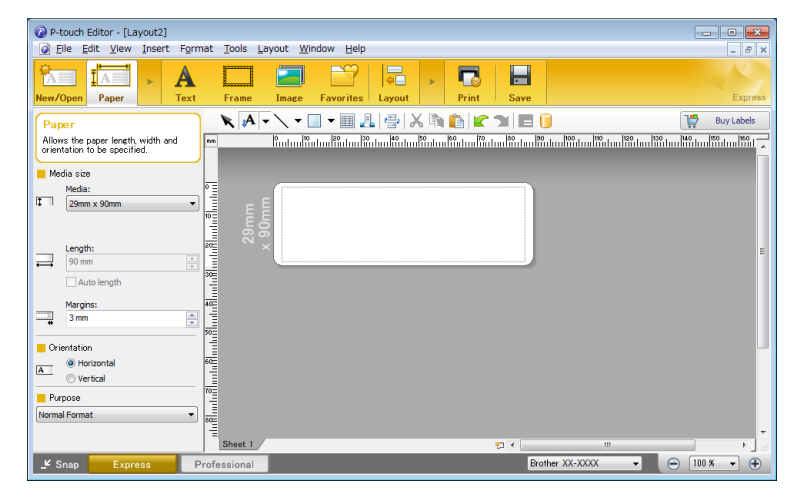

Prije ispisivanja konfigurirajte postavke za ispisivanje na zaslonu Ispis.

Za ispisivanje kliknite File (Datoteka) > Print (Ispiši) u traci izbornika ili kliknite ikonu Print (Ispiši).

#### Način rada Professional

Ovaj način rada omogućuje izradu izgleda pomoću širokog raspona naprednih alata i opcija.

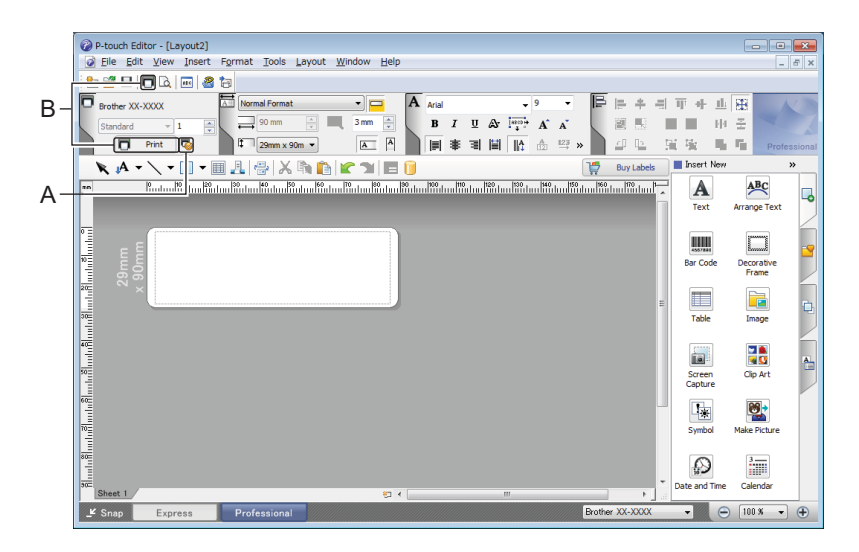

Prije ispisivanja konfigurirajte postavke za ispisivanje na zaslonu Ispis.

Za ispisivanje kliknite File (Datoteka) > Print (Ispiši) u traci izbornika ili kliknite ikonu Print (Ispiši) (A).

Druga mogućnost je da kliknete ikonu **Print** (Ispiši) (B) kako biste započeli s ispisivanjem bez mijenjanja postavki za ispisivanje.

#### Način rada Snap

Ovaj način rada omogućuje da uhvatite djelić zaslona ili cijeli zaslon računala, ispišete ga kao sliku i spremite za buduću upotrebu.

1

Kliknite gumb za odabir načina rada **Snap**. Prikazat će se dijaloški okvir **Description of Snap mode** (Opis načina rada Snap).

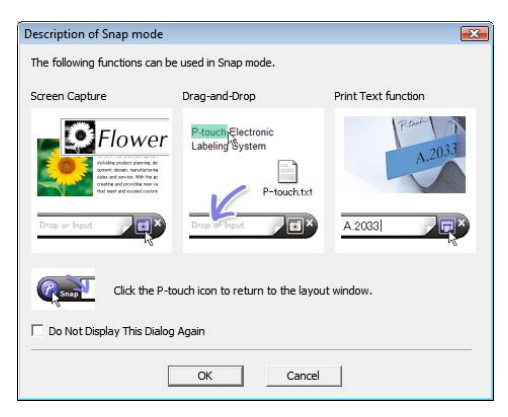

2 Kliknite **OK** (U redu).

Prikazat će se paleta načina rada **Snap**.

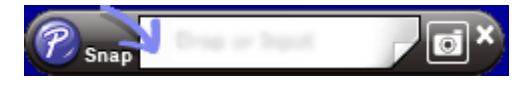

# Za Mac

# Pokretanje aplikacije P-touch Editor

Dvaput kliknite Macintosh HD > Aplikacije, zatim dvaput kliknite ikonu

aplikacije P-touch Editor.

P

## Mapomena

Kada upotrebljavate Mac, podatke naljepnica ne možete prenositi na pisač pomoću aplikacije P-touch Editor.

Kada se pokrene aplikacija P-touch Editor, odaberite želite li izraditi novi izgled ili otvoriti postojeći.

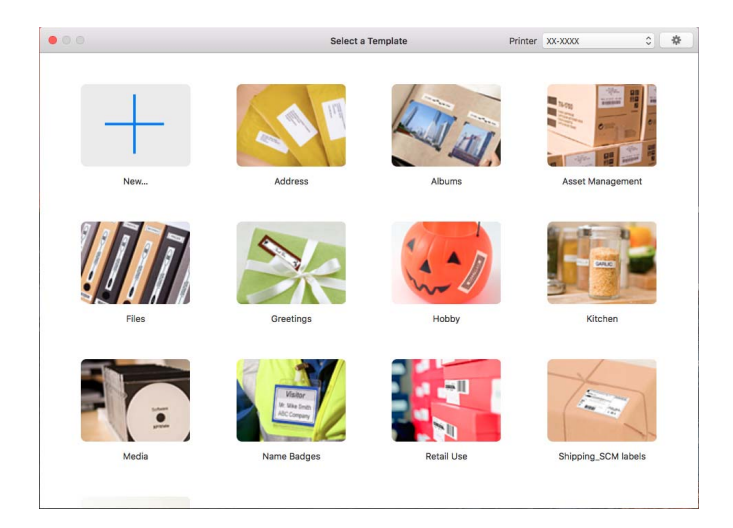

4

## Načini rada

#### Način rada Standard

Ovaj način rada omogućuje izradu naljepnica koje sadrže tekst i slike.

Način rada Standard sastoji se od sljedećih dijelova:

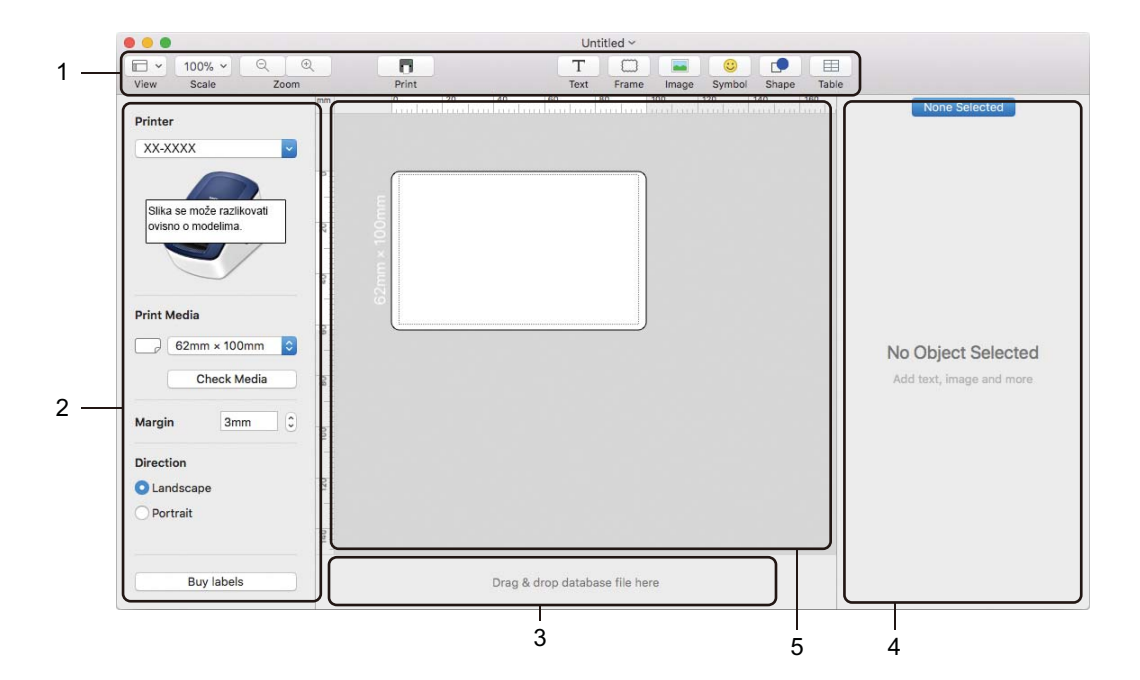

- 1 Alatna traka
- 2 Inspektor naljepnica
- 3 Područje za povezivanje baze podataka
- 4 Inspektor objekta
- 5 Prozor izgleda

# 5

# Kako se služiti aplikacijom P-touch Library (samo za Windows)

Ovaj program omogućuje upravljanje predlošcima za P-touch Editor i njihov ispis.

# Pokretanje programa P-touch Library

### Za Windows 7:

Kliknite Start > Svi programi > Brother P-touch > P-touch Tools > P-touch Library 2.3.

Za Windows 8 / Windows 8.1:

Na zaslonu Aplikacije kliknite P-touch Library 2.3.

#### Za Windows 10:

Kliknite Start > P-touch Library 2.3 u dijelu Brother P-touch.

Kada se pokrene program P-touch Library, pojavit će se glavni prozor.

#### Glavni prozor

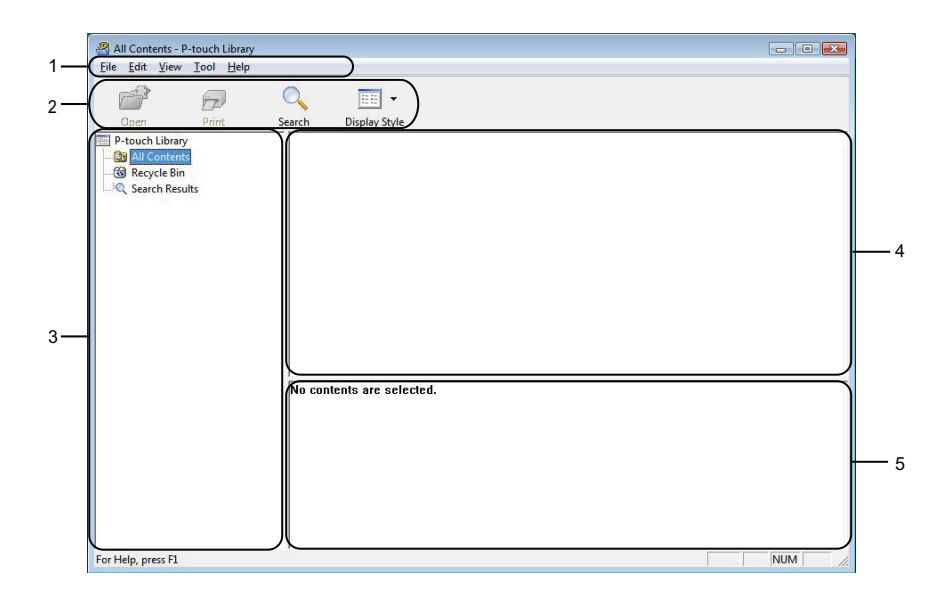

#### 1 Traka izbornika

Omogućuje pristup svim dostupnim naredbama koje su grupirane prema svojim funkcijama pod nazivima svakog izbornika (File (Datoteka), Edit (Uredi), View (Pregled), Tool (Alat) i Help (Pomoć)).

#### 2 Alatna traka

Omogućuje pristup često korištenim naredbama.

#### 3 Popis mapa

Prikazuje popis mapa. Kada odaberete mapu, predlošci u odabranoj mapi pojavit će se na popisu predložaka.

## 4 Popis predložaka

Prikazuje popis predložaka u odabranoj mapi.

## 5 Pretpregled

Prikazuje pretpregled predložaka odabranih s popisa predložaka.

## Objašnjenja ikona alatne trake

| Ikona | Naziv gumba                         | Funkcija                                                                            |
|-------|-------------------------------------|-------------------------------------------------------------------------------------|
| 1     | <b>Open</b> (Otvori)                | Otvara odabrani predložak.                                                          |
|       | Print (Ispiši)                      | Odabrani predložak ispisuje se pisačem.                                             |
|       | Search (Pretraživanje)              | Omogućuje pretragu predložaka koji su registrirani u aplikaciji<br>P-touch Library. |
|       | <b>Display Style</b> (Stil prikaza) | Mijenja stil prikaza datoteke.                                                      |

# Otvaranje i uređivanje predložaka

| All Contents - P-touch Library |                           |             |                                                   |     |  |
|--------------------------------|---------------------------|-------------|---------------------------------------------------|-----|--|
| Open Print                     | O<br>Search Display Style |             |                                                   |     |  |
| P-touch Library                | Name                      | Size Date   | Location                                          |     |  |
| B All Contents                 | ABC Company.lbx           | 1KB 11/     | C:\Users\User\Documents\My Labels\ABC Company.lbx |     |  |
| Search Perultr                 | Brother.lbx               | 1KB 11/     | C:\Users\User\Documents\My Labels\Brother.lbx     |     |  |
| Search Results                 | P-touch.lbx               | 2KB 11/     | C:\Users\User\Documents\My Labels\P-touch.lbx     |     |  |
|                                |                           |             |                                                   |     |  |
|                                |                           |             |                                                   |     |  |
|                                |                           |             |                                                   |     |  |
|                                |                           |             |                                                   |     |  |
|                                |                           |             |                                                   |     |  |
|                                |                           |             |                                                   |     |  |
|                                |                           |             |                                                   |     |  |
|                                |                           |             |                                                   |     |  |
|                                |                           |             |                                                   |     |  |
|                                |                           |             |                                                   |     |  |
|                                | <                         |             |                                                   |     |  |
|                                |                           |             |                                                   |     |  |
|                                | APC Con                   | ABC Commony |                                                   |     |  |
|                                | ABC COI                   | ABC Company |                                                   |     |  |
|                                | Phone X                   | (XXXX)      | XXX                                               |     |  |
|                                |                           |             |                                                   |     |  |
|                                |                           |             |                                                   |     |  |
| For Help, press F1             |                           |             |                                                   | NUM |  |

Odaberite predložak koji želite otvoriti ili urediti, zatim kliknite Open (Otvori).

Pokrenut će se program pridružen predlošku koji će vam omogućiti da uredite predložak.

# Ispisivanje predložaka

| 😤 All Contents - P-touch Library                                 |                      |           |                                                   |     |  |  |
|------------------------------------------------------------------|----------------------|-----------|---------------------------------------------------|-----|--|--|
| <u>E</u> ile <u>E</u> dit <u>V</u> iew <u>T</u> ool <u>H</u> elp |                      |           |                                                   |     |  |  |
| Open Print                                                       | Search Display Style |           |                                                   |     |  |  |
| 📰 P-touch Library                                                | Name                 | Size Date | Location                                          |     |  |  |
| - (B) All Contents                                               | ABC Company.lbx      | 1KB 11/   | C:\Users\User\Documents\My Labels\ABC Company.lbx |     |  |  |
| - 🕲 Recycle Bin                                                  | Brother.lbx          | 1KB 11/   | C:\Users\User\Documents\My Labels\Brother.lbx     |     |  |  |
| Search Results                                                   | P-touch.lbx          | 2KB 11/   | C:\Users\User\Documents\My Labels\P-touch.lbx     |     |  |  |
|                                                                  |                      |           |                                                   |     |  |  |
|                                                                  |                      |           |                                                   |     |  |  |
|                                                                  |                      |           |                                                   |     |  |  |
|                                                                  |                      |           |                                                   |     |  |  |
|                                                                  |                      |           |                                                   |     |  |  |
|                                                                  |                      |           |                                                   |     |  |  |
|                                                                  |                      |           |                                                   |     |  |  |
|                                                                  |                      |           |                                                   |     |  |  |
|                                                                  |                      |           |                                                   |     |  |  |
|                                                                  |                      |           |                                                   |     |  |  |
|                                                                  |                      |           |                                                   |     |  |  |
|                                                                  |                      |           |                                                   |     |  |  |
|                                                                  | <                    |           |                                                   |     |  |  |
|                                                                  |                      |           |                                                   |     |  |  |
|                                                                  |                      | 450.0     |                                                   |     |  |  |
|                                                                  |                      | npany     |                                                   |     |  |  |
|                                                                  | Phone XX             | XXXXX     | XXX                                               |     |  |  |
|                                                                  |                      |           |                                                   |     |  |  |
|                                                                  |                      |           |                                                   |     |  |  |
|                                                                  |                      |           |                                                   |     |  |  |
| or Help, press F1                                                |                      |           |                                                   | NUM |  |  |

Odaberite predložak koji želite ispisati, zatim kliknite Print (Ispiši).

Na povezanom pisaču ispisat će se predložak.

# Traženje predložaka

Možete pretraživati predloške koji su registrirani u programu P-touch Library.

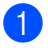

Kliknite Search (Pretraga).

Pojavit će se dijaloški okvir Search (Pretraga).

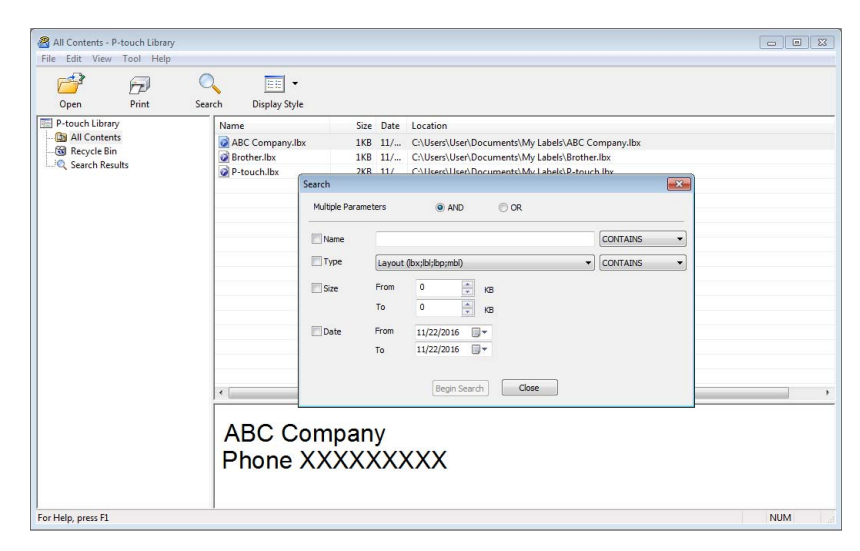

2 Odredite kriterij pretrage.

Dostupni su sljedeći kriteriji pretrage:

| Postavke                                        | Pojedinosti                                                                                                    |
|-------------------------------------------------|----------------------------------------------------------------------------------------------------|
| <b>Multiple Parameters</b> (Više<br>parametara) | Utvrđuje kako program pretražuje kada je određeno više kriterija pretrage. Ako<br>odaberete <b>AND</b> (I), program pretražuje kako bi pronašao datoteke koje udovoljavaju<br>svim kriterijima.<br>Ako odaberete <b>OR</b> (ILI), program pretražuje kako bi pronašao datoteke koje<br>udovoljavaju bilo kojem kriteriju. |
| Name (Naziv)                                    | Potražite predložak tako da odredite naziv datoteke.                                                                                                    |
| Type (Vrsta)                                    | Potražite predložak tako da odredite vrstu datoteke.                                                                                                    |
| Size (Veličina)                                 | Potražite predložak tako da odredite veličinu datoteke.                                                                                                    |
| Date (Datum)                                    | Potražite predložak tako da odredite datum datoteke.                                                                                                    |

Kliknite Begin Search (Započni pretragu). Pretraga započinje i prikazuju se rezultati pretrage.

4 Zatvorite dijaloški okvir Search (Pretraga).

Za potvrdu rezultata pretrage kliknite Search Results (Rezultati pretrage) u pregledu mapa.

# 🖉 Napomena

Predloške možete registrirati u programu P-touch Library tako da ih povučete i ispustite u mapu **All Contents** (Sav sadržaj) ili na popis mape. Ujedno se možete pridržavati sljedećeg postupka kako biste konfigurirali aplikaciju P-touch Editor da automatski registrira predloške u programu P-touch Library:

- 1 U izborniku aplikacije P-touch Editor odaberite Tools (Alati) > Options (Opcije).
- 2 U dijaloškom okviru Options (Opcije) kliknite General (Općenito) > Registration Settings (Postavke registracije).
- 3 Odaberite vrijeme za registraciju predložaka koji su izrađeni aplikacijom P-touch Editor, zatim kliknite **OK** (U redu).

# Kako ažurirati softver P-touch

Softver se može nadograditi na najnoviju dostupnu inačicu služeći se aplikacijom P-touch Update Software.

## 🖉 Napomena

- · Stvarni softver i sadržaj ovoga priručnika mogu se razlikovati.
- Ne isključujte napajanje tijekom prijenosa podataka ili ažuriranja programske opreme.

# Ažuriranje aplikacije P-touch Editor (samo za Windows)

#### VAŽNO

Prije ažuriranja aplikacije P-touch Editor instalirajte upravljački program pisača.

1 Pokrenite aplikaciju P-touch Update Software.

#### Za Windows 7:

Dvaput kliknite ikonu P-touch Update Software.

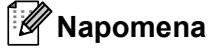

Aplikaciju P-touch Update Software ujedno možete pokrenuti na sljedeći način:

Kliknite Start > Svi programi > Brother P-touch > P-touch Update Software.

#### Za Windows 8 / Windows 8.1:

Kliknite P-touch Update Software na zaslonu Aplikacije ili dvaput kliknite P-touch Update Software na radnoj površini.

Za Windows 10:

Kliknite Start > Brother P-touch > P-touch Update Software ili dvaput kliknite P-touch Update Software na radnoj površini.

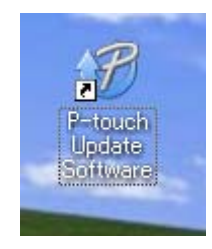

Kako ažurirati softver P-touch

2 Kliknite ikonu Ažuriranje računalnog softvera.

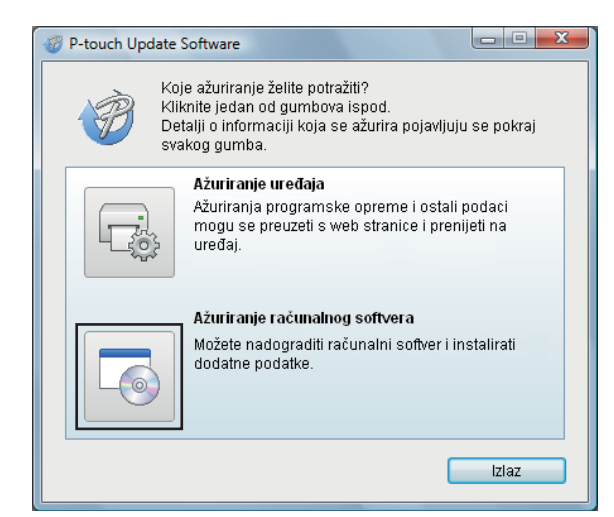

Odaberite Pisač i Jezik, odaberite potvrdne okvire pokraj aplikacije P-touch Editor i zatim kliknite Instaliraj.

| P-touch Update Softwa<br>atoteka Alati Pomoć<br>Instalirat<br>odaci.<br>Odaberite | rre<br>će se ažurirani raču<br>željene stavke i kliki                                                                    | unalni so<br>nite guml | ftver i dodatni<br>b "Instaliraj". |
|-----------------------------------------------------------------------------------|----------------------------------------------------------------------------------------------------|------------------------|------------------------------------|
| Pisač: Bro                                                                        | other QL                                                                                                    |                        | •                                  |
| Jezik: Hr                                                                         | vatski                                                                                                    |                        | •                                  |
| Popis datoteka:                                                                   |                                                                                                    | [                      | Osvježi popis                      |
| Naziv                                                                             |                                                                                                    | Verzija                | Veličina                           |
| 🖻 🧰 /Alia (Eliman)                                                                | Аннести тайна                                                                                                    | 8.8                    | 9,3994(#)                          |
|                                                                                   | CONTRACTOR CONTRACTOR                                                                                                    | 8.8                    | 1,000 (2)                          |
| (1) (1) (1) (1) (1) (1) (1) (1) (1) (1)                                           | N I CANADAS CIDE FRAME                                                                                                   | 1.1                    | 11.528.891(#)                      |
| T Deres Comerce                                                                   | C (GRANCIDA TRADE)                                                                                                    | 8.8                    | 1000400                            |
| T interaction and                                                                 | ionia (Filmini) (G.                                                                                                    | 8.8                    | 11.528346.020                      |
| 🗆 🧰 Unskins me                                                                    | ionije (Senin) (to                                                                                                    | 8.8                    | 10000                              |
|                                                                                   | Robbiczie Prinsch<br>Kalegorije (C.7 na<br>Isprauße natiopro<br>withe Bokamanik<br>Ne motolete greate<br>Daapn natjograd |                        | ite ovdje za detalje,              |
|                                                                                   | 🕐 Instali                                                                                                    | iraj                   | Zatvori                            |

4 Pojavit će se poruka s obavijesti o završetku instalacije.

# Ažuriranje firmvera

## VAŽNO

- Prije ažuriranja programske opreme, morat ćete instalirati upravljački program pisača.
- Ne isključujte napajanje tijekom prijenosa podataka ili ažuriranja programske opreme.
- Ako je pokrenuta druga aplikacija, iziđite iz aplikacije.

## Za Windows

- 1) Uključite pisač i povežite USB kabel.
  - Pokrenite aplikaciju P-touch Update Software.
    - Za Windows 7:

Dvaput kliknite ikonu P-touch Update Software.

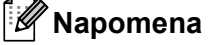

Aplikaciju P-touch Update Software ujedno možete pokrenuti na sljedeći način: Kliknite Start > Svi programi > Brother P-touch > P-touch Update Software.

#### Za Windows 8 / Windows 8.1:

Kliknite P-touch Update Software na zaslonu Aplikacije ili dvaput kliknite P-touch Update Software na radnoj površini.

#### Za Windows 10:

Kliknite Start > Brother P-touch > P-touch Update Software ili dvaput kliknite P-touch Update Software na radnoj površini.

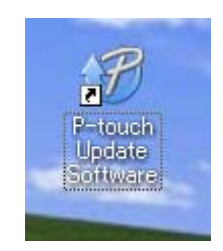

Kako ažurirati softver P-touch

## 3 Kliknite ikonu Ažuriranje uređaja.

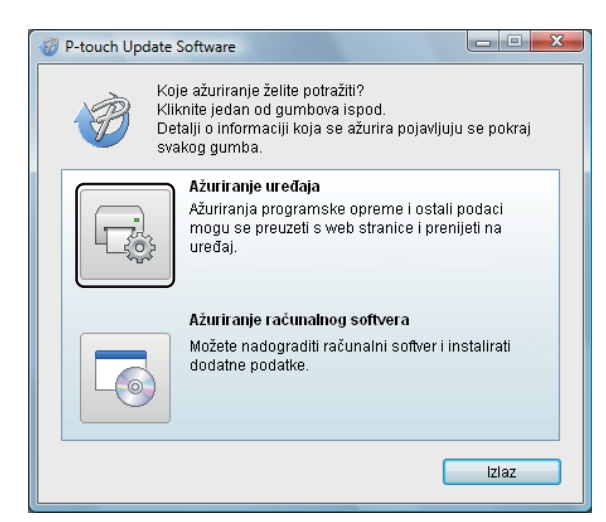

4 Odaberite **Pisač**, uvjerite se da se pojavila poruka **Uređaj je pravilno spojen.** i zatim kliknite **U redu**.

| P-touch Update Software                                                                                                    |
|----------------------------------------------------------------------------------------------------|
| Provjerit će se status povezanosti uređaja.<br>Odaberite model koji koristite.                                                                         |
| Pisač:                                                                                                    |
| Uređaj je pravilno spojen.<br>Kliknite gumb "U redu".<br>* Ako je spojeno više jedinica istog modela, sve će se radnje<br>primijeniti na sve jedinice. |
| U redu Odustani                                                                                                    |

6

Odaberite Jezik, zatim odaberite potvrdni okvir pokraj programske opreme koju želite ažurirati te kliknite Prijenos.

### VAŽNO -

Tijekom prijenosa podataka nemojte isključiti pisač ili odspojiti kabel.

| P-touch Update Software                                                                                                    |                          |                                         |
|----------------------------------------------------------------------------------------------------|--------------------------|-----------------------------------------|
| Datoteka Alati Pomoć                                                                                                    |                          |                                         |
| Najnoviji kompatibilan softve<br>na uređaj.<br>Odaberite željene stavke i klik                                                                                                    | er i podaci<br>mite gumb | b <b>it će preneseni</b><br>"Prijenos". |
| Pisač: Brother QL-                                                                                                    |                          | -                                       |
| Jezik:                                                                                                    |                          | -                                       |
| Popis datoteka:                                                                                                    |                          | Osvježi popis                           |
| Naziv                                                                                                    | Verzija                  | Veličina                                |
| 🗖 🧰 /Altin (FCDrant) (Columnities Antiber)                                                                                                    | 8.8                      | 1939年6年                                 |
|                                                                                                    |                          | 1.0104                                  |
| Talenas (1899) (1899) (1998)                                                                                                    | 1.1                      | 当自由的律师                                  |
| The second second secon | 8.8                      | 可加速度                                    |
| 1 Presidence - Produced by (12Proph) (12)                                                                                                    | 1.1                      | 11,023,000 (\$1                         |
| 🗖 🦲 (Unicidade Productings (University) des                                                                                                    | 1.1                      | 11.939种(本)                              |
|                                                                                                    | Kliknii                  | <u>e ovdje za detalje.</u>              |
| Prijer                                                                                                    | ios                      | Zatvori                                 |

Označite sadržaj koji će se ažurirati i kliknite Započni kako biste započeli s ažuriranjem. Započet će ažuriranje programske opreme.

#### VAŽNO

Tijekom postupka ažuriranja nemojte isključiti pisač ili odspojiti kabel.

## Za Mac

1 Uključite pisač i povežite USB kabel.

2 Dvaput kliknite Macintosh HD > Aplikacije > P-touch Update Software, zatim dvaput kliknite ikonu aplikacije P-touch Update Software.

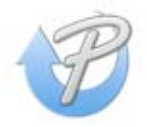

Kako ažurirati softver P-touch

3 Kliknite ikonu Machine update (Ažuriranje uređaja).

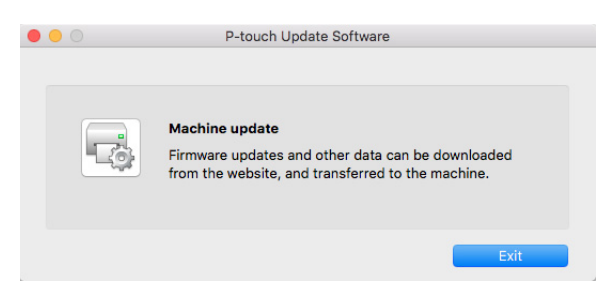

- Odaberite Printer (Pisač), uvjerite se da se pojavila poruka The machine is connected correctly. (Uređaj je pravilno spojen.) i zatim kliknite OK (U redu).
- 5 Odaberite Language (Jezik), zatim odaberite potvrdni okvir pokraj programske opreme koju želite ažurirati te kliknite Transfer (Prijenos).

#### VAŽNO

Tijekom prijenosa podataka nemojte isključiti pisač ili odspojiti kabel.

Označite sadržaj koji želite ažurirati, zatim kliknite Start (Započni) kako biste započeli s ažuriranjem. Započet će ažuriranje programske opreme.

## **Napomena**

Tijekom ažuriranja nemojte isključiti pisač.

# Dio III

# Dodatak

| Resetiranje pisača za naljepnice                  | 42 |
|---------------------------------------------------|----|
| Održavanje                                        | 43 |
| Rješavanje problema                               | 44 |
| Specifikacije proizvoda                           | 51 |
| Ispisivanje izravno iz drugog Windowsova softvera | 52 |

# Resetiranje pisača za naljepnice

Ako pisač pravilno ne radi, resetirajte postavke uređaja na pisaču.

# Resetiranje postavki uređaja na tvorničke postavke gumbima pisača za naljepnice

Za resetiranje pisača slijedite sljedeće korake:

- Isključite pisač.
- 2 Pritisnite i oko dvije sekunde držite pritisnute gumb za napajanje (小) i gumb za rezanje (米). LED lampica statusa zasvijetlit će u narančastoj boji.
- 3 Nastavite držati pritisnutim gumb za napajanje (小) te zatim šest puta pritisnite gumb za rezanje (※).
- 4) Otpustite gumb za napajanje (小). LED lampica statusa treperit će u narančastoj boji. Zatim će LED lampica statusa zasvijetliti u zelenoj boji.

# Resetiranje postavki uređaja aplikacijom Printer Setting Tool

Također se možete poslužiti aplikacijom Printer Setting Tool (Alat za postavljanje pisača) na računalu kako biste postavke uređaja resetirali na tvorničke postavke.

Više informacija potražite u Reset to Factory Defaults (Resetiranje na tvornički zadane postavke) na stranici 17.

# Održavanje

Preporučujemo da pisač redovito čistite kako biste osigurali njegov ispravan rad.

# 🖉 Napomena

8

Prije čišćenja pisača uvijek iskopčajte kabel AC napajanja.

# Čišćenje vanjskog dijela uređaja

Mekanom i suhom krpom očistite prljavštinu i mrlje s glavne jedinice.

Kako biste uklonili tvrdokornije mrlje, upotrijebite krpu koju ste malo navlažili vodom.

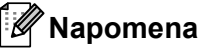

Ne upotrebljavajte razrjeđivač, benzen, alkohol ili druga organska otapala.

Ova bi sredstva mogla izobličiti ili oštetiti kućište pisača.

# Čišćenje izlaza za naljepnice

Ako dođe do zastoja u radu uređaja zbog ostatka ljepila na izlazu za naljepnice, iskopčajte kabel AC napajanja iz uređaja i očistite uređaj krpom ili pamučnim štapićem namočenim u izopropilni alkohol ili etanol.

## 🖉 Napomena

Izopropilni alkohol i etanol rabite prema potrebi pridržavajući se pritom sigurnosnih uputa proizvođača.

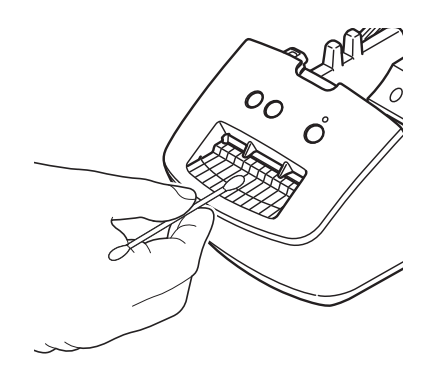

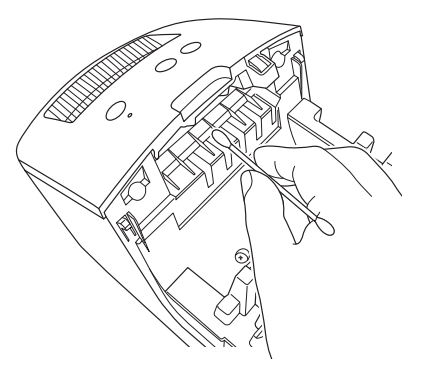

# Samočišćenje ispisne glave

DK rola (vrsta papira za termalno snimanje) koja se koristi s ovim uređajem predviđena je za automatsko čišćenje ispisne glave. Kada DK rola prijeđe ispisnu glavu tijekom ispisivanja i ulaganja naljepnica, ispisna glava se čisti.

9

# Rješavanje problema

# Pregled

U ovom se poglavlju objašnjava kako se rješavaju tipični problemi s kojima se možete susresti pri upotrebi pisača za naljepnice. Ako imate bilo kakvih problema s pisačem, prvo provjerite jeste li pravilno izvršili sljedeće zadatke:

- Priključite pisač u električnu utičnicu. Za više informacija pogledajte Povezivanje kabela napajanja na stranici 4.
- Uklonite svu zaštitnu ambalažu s pisača.
- Instalirajte i odaberite ispravan upravljački program pisača. Za više informacija pogledajte Instaliranje upravljačkog programa pisača i softvera na računalo na stranici 8.
- Povežite pisač s računalom. Za više informacija pogledajte Povezivanje pisača za naljepnice s računalom na stranici 8.
- Do kraja zatvorite poklopac spremnika za DK rolu.
- Pravilno umetnite DK rolu. Za više informacija pogledajte *Postavljanje DK role* na stranici 5.

Ako se poteškoće ne uklone, pročitajte savjete za rješavanje problema u ovom poglavlju. Ako i nakon čitanja ovoga poglavlja ne možete riješiti problem, posjetite web stranicu Brother support na <u>support.brother.com</u>

# Problemi s instalacijom upravljačkog programa (za Windows)

| Problem                                                                                                    | Rješenje                                                                                                    |
|----------------------------------------------------------------------------------------------------|----------------------------------------------------------------------------------------------------|
| Na računalu se pojavila poruka<br>"Softver upravljačkog programa<br>uređaja nije se uspješno instalirao".                                                                                                    | <ul> <li>Premda se takve Windowsove poruke mogu pojavljivati tijekom instalacije,<br/>vi ćete i dalje moći pravilno instalirati upravljački program služeći se<br/>instalacijskim programom.</li> </ul> |
|                                                                                                    | <ul> <li>Prije pokretanja instalacijskog programa provjerite je li pisač uključen i USB<br/>kabelom povezan s računalom.</li> </ul>                                                                     |
|                                                                                                    | <ul> <li>Ako se upravljački program pisača uspješno ne instalira, idite na Ne mogu<br/>instalirati upravljački program pisača iako sam se pridržavao pravilnog<br/>postupka. na stranici 44.</li> </ul> |
| <ul> <li>Ne mogu instalirati upravljački program pisača iako sam se pridržavao pravilnog postupka.</li> <li>Ne vidim svoj pisač na popisu u aplikaciji P-touch Editor iako sam instalirao upravljački program pisača</li> </ul> | Ako se ne možete služiti svojim pisačem iako ste instalirali upravljački program pisača:                                                                                                    |
|                                                                                                    | <ol> <li>Preuzmite program za deinstalaciju upravljačkog programa pisača na<br/>support.brother.com</li> </ol>                                                                                          |
|                                                                                                    | 2 Poslužite se programom za deinstalaciju upravljačkog programa pisača kako biste uklonili podatke o pisaču.                                                                                            |
| plotod.                                                                                                    | 3 Ponovno pokrenite instalacijski program i pridržavajte se uputa na zaslonu kako biste nastavili s instalacijom.                                                                                       |

Rješavanje problema

# LED pokazatelji

Pokazatelji svijetle i trepere kako bi označili status pisača.

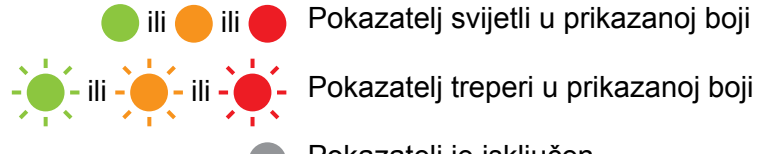

- Pokazatelj svijetli u prikazanoj boji

  - Pokazatelj je isključen

| LED lampica statusa        | Stanje                                                                                                    |
|----------------------------|----------------------------------------------------------------------------------------------------|
|                            | Napajanje je isključeno.                                                                                                    |
|                            | Način pripravnosti.                                                                                                    |
|                            | Način rada za uvlačenje.                                                                                                    |
|                            | Način rada ispisivanja.                                                                                                    |
|                            | Način rada za rezanje.                                                                                                    |
| <u> </u>                   | Primanje podataka.                                                                                                    |
|                            | Otkazivanje ispisnog zadatka.                                                                                                    |
|                            | Poklopac spremnika za DK rolu je otvoren. Zatvorite poklopac spremnika za DK rolu kako treba.                                                                                        |
|                            | Pisač je u načinu rada resetiranja.                                                                                                    |
| •                          | Više informacija potražite u <i>Resetiranje postavki uređaja na tvorničke postavke gumbima pisača za naljepnice</i> na stranici 42.                                                  |
|                            | Ako LED lampica statusa nakon ispisivanja zasvijetli na pola sekunde u narančastoj boji, pisač briše sve ispisne podatke.                                                            |
|                            | Više informacija potražite u <i>Upotreba aplikacije Printer Setting Tool za Windows</i><br>na stranici 13 ili <i>Upotreba aplikacije Printer Setting Tool za Mac</i> na stranici 19. |
| <u> </u>                   | Pisač je u načinu rada hlađenja.                                                                                                    |
|                            | Postavke pisača se resetiraju.                                                                                                    |
| (Jednom na<br>0,5 sekunde) | Više informacija potražite u <i>Resetiranje postavki uređaja na tvorničke postavke gumbima pisača za naljepnice</i> na stranici 42.                                                  |
|                            | Pisač je u načinu rada za pokretanje.                                                                                                    |
|                            | Pokušajte posuvremeniti programsku opremu.                                                                                                    |
| -                          | Više informacija potražite u Ažuriranje firmvera na stranici 37.                                                                                                    |
|                            | Ako je pisač i dalje u načinu rada pokretanja, obratite se Brotherovoj službi za korisnike.                                                                                          |
|                            | Pogreška ruba role.                                                                                                    |
|                            | Pogreška zbog nedostatka medija.                                                                                                    |
|                            | Pogreška zbog pogrešnog medija.                                                                                                    |
| (Jednom na 2 sekunde)      | Pogreška kod uvlačenja.                                                                                                    |
|                            | Pogreška zbog otvorenog poklopca.                                                                                                    |
|                            | Pogreška pri prenošenju podataka.                                                                                                    |

#### Rješavanje problema

| LED lampica statusa   | Stanje                                                               |
|-----------------------|----------------------------------------------------------------------|
| (Dvaput na 2 sekunde) | Pogreška na rezaču.                                                  |
| (Brzo treperi)        | Pogreška na sustavu.<br>Obratite se Brotherovoj službi za korisnike. |

# Problemi s ispisivanjem

| Problem                                                                                               | Rješenje                                                                                                    |
|----------------------------------------------------------------------------------------------------|----------------------------------------------------------------------------------------------------|
| LED lampica statusa ne svijetli.                                                                      | Je li kabel AC napajanja pravilno umetnut?<br>Provjerite je li umetnut kabel AC napajanja. Ako je pravilno umetnut, pokušajte<br>ga spojiti u drugu električnu utičnicu.                                                                                                    |
| Pisač ne ispisuje ili se pojavljuje<br>pogreška pri ispisivanju.                                      | <ul> <li>Je li kabel labav?</li> <li>Provjerite je li kabel čvrsto spojen.</li> </ul>                                                                                                    |
|                                                                                                    | <ul> <li>Je li DK rola pravilno umetnuta?<br/>Ako nije, izvadite DK rolu i ponovno je umetnite.</li> </ul>                                                                                                    |
|                                                                                                    | <ul> <li>Je li ostalo dovoljno role?</li> <li>Provjerite je li ostalo dovoljno role.</li> </ul>                                                                                                    |
|                                                                                                    | <ul> <li>Je li otvoren poklopac spremnika za DK rolu?</li> <li>Provjerite da je poklopac spremnika za DK rolu zatvoren.</li> </ul>                                                                                                    |
|                                                                                                    | <ul> <li>Je li došlo do pogreške pri ispisivanju ili prijenosu?</li> <li>Isključite pisač i zatim ga ponovno uključite. Ako niste uklonili problem,<br/>obratite se Brotherovoj službi za korisnike.</li> </ul>                                                                                            |
|                                                                                                    | <ul> <li>Ako je pisač spojen preko USB koncentratora, pokušajte ga spojiti izravno<br/>na računalo. Ako nije, pokušajte ga spojiti na drugi USB priključak.</li> </ul>                                                                                                    |
| Ispisana naljepnica sadrži crte ili<br>znakove loše kvalitete ili se<br>naljepnica pravilno ne ulaže. | Jesu li ispisna glava ili valjak prljavi?<br>Dok ispisna glava obično ostane čista tijekom normalne uporabe, dlačice ili<br>nečistoća s valjka mogu se zalijepiti na glavu pisača.<br>Ako se to dogodi, očistite valjak.<br>Više informacija potražite u <i>Samočišćenje ispisne glave</i> na stranici 43. |
| Na računalu se pojavljuje pogreška prilikom prijenosa podataka.                                       | Je li pisač u načinu rada za hlađenje (LED lampica statusa treperi narančasto)?<br>Pričekajte da LED lampica statusa prestane treptati i zatim ponovno pokušajte<br>ispisivati.                                                                                                    |
| Naljepnice su se zaglavile u rezaču.                                                                  | Obratite se Brotherovoj službi za korisnike.                                                                                                    |
| Naljepnica ne izlazi pravilno nakon                                                                   | Provjerite je li prorez za izlaz naljepnice blokiran.                                                                                                    |
| ispisivanja.                                                                                          | <ul> <li>Provjerite je li DK rola pravilno postavljena tako da ju uklonite i ponovno<br/>umetnete.</li> </ul>                                                                                                    |
|                                                                                                    | <ul> <li>Provjerite je li poklopac spremnika za DK rolu pravilno zatvoren.</li> </ul>                                                                                                    |
| Želim otkazati trenutačno ispisivanje.                                                                | Provjerite je li pisač uključen, zatim pritisnite gumb za napajanje (신).                                                                                                    |
| Kvaliteta ispisa je loša.                                                                             | Ima li prljavštine ili dlačica na valjku koji sprječavaju njegovo slobodno okretanje?<br>Više informacija potražite u <i>Samočišćenje ispisne glave</i> na stranici 43.                                                                                                    |
| Nakon zamjene role s uključenom<br>značajkom Add-In, stil izgleda nije<br>bio ažuriran.               | Zatvorite P-touch Editor kako biste izišli iz značajke Add-In, zatim ponovno uključite značajku Add-In.                                                                                                    |
| Ikona P-touch Add-In ne prikazuje se                                                                  | Je li Microsoft Word pokrenut iz programa Microsoft Outlook?                                                                                                    |
| u Microsoft Wordu.                                                                                    | <ul> <li>Je li Microsoft Word odabran kao zadani uređivač za Microsoft Outlook?<br/>Zbog ograničenja programa Microsoft Word Add-In ne radi s gore<br/>navedenim postavkama. Iziđite iz programa Microsoft Outlook i ponovno<br/>pokrenite Microsoft Word.</li> </ul>                                      |

| Problem                             | Rješenje                                                                                                    |
|-------------------------------------|----------------------------------------------------------------------------------------------------|
| Pisač je u načinu rada za hlađenje. | Termalna glava se pregrijala.                                                                                                    |
|                                     | Pisač će prekinuti s ispisivanjem i nastaviti tek kada se ohladi termalna glava.<br>Glava se možda pregrijala ako ste ispisivali veliku količinu naljepnica.                                                                                                    |
|                                     | Kada se termalna glava zagrije, može ostaviti trag izvan ispisnog područja.<br>Kako biste izbjegli ili odgodili pregrijavanje, pobrinite se da pisač ima<br>odgovarajuću ventilaciju i da se ne nalazi u zatvorenom prostoru.                                                                                                    |
|                                     | Ako se pisač mora ohladiti jer se pregrijao zbog vrste upotrijebljene DK role ili sadržaja naljepnice, ispisivanje bi moglo potrajati duže nego inače.                                                                                                    |
|                                     | Napomena                                                                                                    |
|                                     | Ova bi pojava mogla biti češća ako se pisač upotrebljava na visokoj<br>nadmorskoj visini (iznad 3048 m) zbog manje gustoće zraka dostupnog za<br>hlađenje pisača.                                                                                                    |
| Pogreška na rezaču.                 | Ako dođe do pogreške na rezaču, zatvorite poklopac spremnika za DK rolu i<br>pritisnite gumb za napajanje (()). Rezač se vraća natrag u normalan položaj i<br>pisač se automatski isključuje.<br>Kada se pisač isključi, provjerite izlaz za naljepnice i uklonite zaglavljene<br>naljepnice. Obratite se Brotherovoj službi za korisnike. |
| Resetiranje pogreške nije moguće.   | Resetiranje pogreške:                                                                                                    |
|                                     | 1 Otvorite poklopac spremnika za DK rolu i zatim ga zatvorite.                                                                                                    |
|                                     | 2 Ako se pogreška ne resetira, pritisnite gumb za rezanje (╳).                                                                                                    |
|                                     | 3 Ako se pogreška nije resetirala, isključite pisač, zatim ga ponovno uključite.                                                                                                    |
|                                     | 4 Ako se pogreška ne resetira, obratite se Brotherovoj službi za korisnike.                                                                                                    |
| Želim resetirati pisač.             | Pisač možete resetirati pomoću aplikacije Printer Setting Tool (Alat za postavljanje pisača) na računalu.                                                                                                    |
|                                     | Za više informacija pogledajte <i>Promjena postavki pisača za naljepnice</i><br>na stranici 12.                                                                                                    |
|                                     | Pisač možete resetirati koristeći se gumbima na pisaču.                                                                                                    |
|                                     | Za više informacija pogledajte <i>Resetiranje postavki uređaja na tvorničke</i> postavke gumbima pisača za naljepnice na stranici 42.                                                                                                    |

| Problem                                | Rješenje                                                                                                    |
|----------------------------------------|----------------------------------------------------------------------------------------------------|
| Ispisani crtični kodovi nisu čitljivi. | Ispišite naljepnice tako da crtični kodovi budu poravnati s ispisnom glavom<br>na način prikazan ispod:                                                                                                    |
|                                        | 1-3                                                                                                    |
|                                        |                                                                                                    |
|                                        | 1 Ispisna glava                                                                                                    |
|                                        | 2 Crtični kodovi                                                                                                    |
|                                        | 3 Usmjerenje kod ispisivanja                                                                                                    |
|                                        | Crtični kodovi mogu biti nečitljivi ako su smanjeni ili povećani.                                                                                                    |
|                                        | Pokušajte upotrijebiti drugi skener.                                                                                                    |
|                                        | Preporučujemo ispisivanje crtičnih kodova s opcijama kvalitete ispisa<br>postavljenim na Give priority to print quality (Prednost ima kvaliteta<br>ispisa).                                                                                                    |
|                                        | Za Windows 7:                                                                                                    |
|                                        | Kako bi se prikazale opcije <b>Quality</b> (Kvaliteta), otvorite svojstva pisača tako da kliknete <b>Start &gt; Uređaji i pisači</b> , desnim klikom miša kliknite na pisač koji želite postaviti i zatim kliknite <b>Osobne postavke ispisa</b> .                                                                             |
|                                        | Za Windows 8 / Windows 8.1:                                                                                                    |
|                                        | Kako bi se prikazale opcije <b>Quality</b> (Kvaliteta), otvorite svojstva pisača tako da<br>kliknete <b>Upravljačka ploča</b> na zaslonu <b>Aplikacije &gt; Hardver i zvuk &gt; Uređaji</b><br><b>i pisači</b> , desnim klikom miša kliknite na pisač koji želite postaviti, zatim kliknite<br><b>Osobne postavke ispisa</b> . |
|                                        | Za Windows 10:                                                                                                    |
|                                        | Kako bi se prikazale opcije <b>Quality</b> (Kvaliteta), otvorite svojstva pisača tako da<br>kliknete <b>Start &gt; Postavke &gt; Uređaji &gt; Pisači i skeneri &gt; Uređaji i pisači</b> ,<br>desnim klikom miša kliknite na pisač koji želite postaviti, zatim kliknite <b>Osobne</b><br><b>postavke ispisa</b> .             |
|                                        | Za Mac:                                                                                                    |
|                                        | Kako biste promijenili opcije kvalitete ispisa, otvorite dijaloški okvir <b>Ispis</b> i odaberite <b>Osnovni</b> u skočnom izborniku opcija ispisa.                                                                                                    |

# Informacije o inačici

| Problem                                                         | Rješenje                                                                                                    |
|-----------------------------------------------------------------|----------------------------------------------------------------------------------------------------|
| Ne znam broj inačice programske                                 | Kako biste provjerili imate li najnoviju programsku opremu:                                                                |
| opreme za pisač.                                                | 1 Uključite pisač.                                                                                                    |
|                                                                 | 2 Pritisnite i nekoliko sekundi držite pritisnutim gumb za rezanje (℅) kako biste ispisali izvještaj.                      |
|                                                                 | Preporučujemo upotrebu DK role širine 62 mm.                                                                               |
| Želim potvrditi da upotrebljavam<br>najnoviju inačicu softvera. | Koristite se programom P-touch Update Software kako biste provjerili imate li najnoviju inačicu.                           |
|                                                                 | Dodatne informacije o aplikaciji P-touch Update Software potražite u <i>Kako ažurirati softver P-touch</i> na stranici 35. |

**10** Specifikacije proizvoda

# Specifikacije pisača za naljepnice

| Stavke               | Specifikacije                                    |                                                                                                    |  |  |
|----------------------|--------------------------------------------------|----------------------------------------------------------------------------------------------------|--|--|
| Zaslon               | LED lampica statusa (zelena, narančasta, crvena) |                                                                                                    |  |  |
|                      | Način ispisivanja                                | Izravno termalno ispisivanje preko termalne glave                                                                                      |  |  |
|                      | Brzina ispisivanja                               | Maks. 71 mm/sek, maks. 44 naljepnice/min.<br>(standardne naljepnice za adrese) (kad je spojen na<br>računalo i koristi P-touch Editor) |  |  |
| Ispisivanje          | Ispisna glava                                    | 300 dpi/720 točaka                                                                                                    |  |  |
|                      | Maks. širina ispisa                              | 59 mm                                                                                                    |  |  |
|                      | Maks. duljina ispisa                             | 1 m                                                                                                    |  |  |
|                      | Min. duljina ispisa                              | 12,7 mm                                                                                                    |  |  |
| Rezač                | Izdržljivi automatski rezač                      |                                                                                                    |  |  |
| Gumbi                | Gumb za napajanje (ᠿ), gu                        | umb za uvlačenje ( ${\downarrow} \!\!\!\!\!\!\!\!\!\!\!\!\!\!\!\!\!\!\!\!\!\!\!\!\!\!\!\!\!\!\!\!\!\!\!\!$                             |  |  |
| Sučelje              | USB                                              |                                                                                                    |  |  |
| Napajanje            | 220 V – 240 V AC, 50/60 H                        | z, 1,1 A                                                                                                    |  |  |
| Veličina (Š × D × V) | 128 × 221 × 153 mm                               |                                                                                                    |  |  |
| Težina               | Približno 1,1 kg (bez DK rola)                   |                                                                                                    |  |  |

# Radno okruženje

| Stavke            | Specifikacije                    |  |  |
|-------------------|----------------------------------|--|--|
| Radna temperatura | Od 10 do 35 °C                   |  |  |
| Radna vlažnost    | Od 20 do 80 % (bez kondenzacije) |  |  |

# Ispisivanje izravno iz drugog Windowsova softvera

Ovaj uređaj možete rabiti za izravno ispisivanje iz raznih Windowsovih softvera, no trebate instalirati upravljački program pisača.

### VAŽNO

Budući da je veličina papira za ovaj uređaj drugačija od veličina koje rabe uobičajeni pisači, možda nećete moći ispisivati čak i ako instalirate upravljački program i softver, osim u slučaju da softver dopusti podešavanje ispravne veličine naljepnice.

# Postavljanje upravljačkog programa pisača

Nazivi pisača na zaslonima navedenima u nastavku mogu se razlikovati od naziva vašeg pisača.

Zasloni se mogu razlikovati ovisno o modelu pisača ili operativnom sustavu.

- A
- Otvorite prozor Uređaji i pisači.
- Za Windows 7:

Kliknite izbornik Start > Uređaji i pisači.

- Za Windows 8 / Windows 8.1:
- 1 Pomaknite pokazivač u gornji ili donji desni kut zaslona radne površine. Traka izbornika pojavit će se na desnom rubu zaslona radne površine.

## 🖉 Napomena

Ako je početni zaslon na zaslonu računala, prvo kliknite karticu radne površine na početnom zaslonu.

- 2 Kliknite Postavke > Upravljačka ploča > Hardver i zvuk > Uređaji i pisači.
- Za Windows 10:
- 1 Kliknite / desnom tipkom miša kliknite (za dodirne zaslone dodirnite i držite) Start na radnoj površini.
- 2 (Sustav Windows >) Upravljačka ploča > Hardver i zvuk > Uređaji i pisači.

## 🖉 Napomena

Pojedinosti potražite na stranici Pomoć za Windows.

- Odaberite "Brother QL-XXX" (gdje je "XXX" naziv vašeg pisača), zatim desnom tipkom miša kliknite i odaberite Odabir značajki ispisa. Pojavljuje se dijaloški okvir Značajke ispisa uređaja Brother QL-XXX.
- 3 Odaberite željene postavke i kliknite OK (U redu). Možete postaviti veličinu papira, broja kopija te mogućnosti kvalitete i rezanja.

Ispisivanje izravno iz drugog Windowsova softvera

## Kartica Basic (Osnovno)

| Paper Size:  | 29mm x 90mm                  | ~ |
|--------------|------------------------------|---|
| Width:       | 29.0 mm                      |   |
| Length:      | 89.8 🔹 mm                    |   |
| Feed:        | 3.0 • mm                     |   |
| Orientation: | O Portrait                   |   |
| Copies:      | 1 Collate                    |   |
| Quality:     | Give priority to print speed | ~ |
| Option:      | Cut Every                    |   |
|              | Trim tape after data         |   |
|              |                              |   |
|              | Default                      |   |

Možete postaviti veličinu papira, broja kopija te opcije kvalitete i rezanja.

## Kartica Advanced (Napredno)

Možete podesiti grafičke opcije ("Halftone" (Srednja nijansa), "Brightness" (Svjetlina) i "Contrast" (Kontrast)) i "Continuous Tape Format" (Oblik beskonačne trake).

Možete promijeniti oblik naljepnice ili kreirati novi oblik naljepnice iz dijaloškog okvira **Continuous Tape Format** (Oblik beskonačne trake), koji će se pojaviti ako kliknete **Settings...** (Postavke).

| ABC            | For logo and<br>Binary        | l text                |            |        |
|----------------|-------------------------------|-----------------------|------------|--------|
|                | For text and<br>Dither        | d graphics            |            |        |
|                | For general     Error Diffusi | labels containi<br>on | ing images |        |
|                |                               | -20                   | 0          | +20    |
| 1              | Brightness:                   | 0                     |            |        |
|                | Contrast:                     | 0                     | · · · •    |        |
| Continuous Tap | pe Format:                    |                       | Se         | ttings |
|                |                               |                       |            |        |
|                |                               |                       |            |        |
|                |                               |                       |            |        |
|                |                               |                       |            |        |
|                |                               |                       |            |        |

11

Možete podesiti naziv ("Name" (Naziv)) i veličinu ("Width" (Širina), "Length" (Duljina) i "Feed" (Uvlačenje)) oblika i kliknuti **Default** (Zadano).

| I屆 Continuous Tape Format Settings                                                                                                    |                               | ×        |
|----------------------------------------------------------------------------------------------------|-------------------------------|----------|
| Available Formats:                                                                                                    |                               |          |
| (100 C C C C C C C C C C C C C C C C C C                                                                                                    | Width:                        | 29.0 mm  |
| State State Victory and                                                                                                    | Length:                       | 209.1 mm |
| the state of the state of the s | Feed:                         | 3.0 mm   |
|                                                                                                    | Ne<br>Ed<br>De<br>Format List | w<br>lit |
|                                                                                                    | Imp                           | ort      |
|                                                                                                    | Exp                           | ort      |
| Default                                                                                                    | E                             | ixit     |

## Kartica Other (Ostalo)

Možete promijeniti mjernu jedinicu ("mm" ili "inch" (inč)).

| Basic Advanced | Other      |       |       |    |         |     |
|----------------|------------|-------|-------|----|---------|-----|
| Unit:          |            | () mm |       |    |         |     |
|                |            | Oinch |       |    |         |     |
| Arrange the Fo | ont Stroke |       |       |    |         |     |
|                |            |       |       |    |         |     |
|                |            |       |       |    |         |     |
|                |            |       |       |    |         |     |
|                |            |       |       |    |         |     |
|                |            |       |       |    |         |     |
|                |            |       |       |    |         |     |
|                |            |       |       |    |         |     |
|                |            |       |       |    |         |     |
|                |            |       |       |    |         |     |
|                |            |       |       |    |         |     |
|                |            |       |       |    |         |     |
|                |            |       |       |    |         |     |
|                |            |       |       |    | Default |     |
|                | 0          | к     | Cance | el | App     | oly |

## Ispisivanje iz drugog Windowsova softvera

Za ispisivanje iz drugog Windowsova softvera morate se pridržavati ispod navedenih uputa.

Načini rada mogu se razlikovati ovisno o softveru.

### VAŽNO -

Budući da je veličina papira za ovaj uređaj drugačija od veličina koje rabe uobičajeni pisači, ovim se pisačem možda neće postići optimalni rezultati.

1 Odaberite "Brother QL-XXX" (gdje je "XXX" naziv vašeg pisača) u postavci pisača u aplikaciji.

2 Podesite postavku veličine papira na veličinu DK role postavljene u pisaču.

# brother